## **Quick-Guide**

Foreword

Many thanks for buying this product. We have invested much time and effort in its development in order that you may enjoy many years trouble-free with your digital photo frame.

## **Safety Notice**

- 1. Do not drop, puncture or disassemble the digital photo frame, otherwise the warranty will be voided.
- 2. Avoid all contact with water and dry hands before using.

- 3. Do not expose the photo frame to high temperature or leave it in direct sunlight. Doing so may damage it.
- 4. Use the photo frame with care. Avoid pressing hard on it.
- 5. For your own safety, avoid using the photo frame when there is a storm or lightning.
- 6. Use only accessories supplied by the manufacturer.
- 7. Keep the photo frame out of the reach of infants.

## Environment

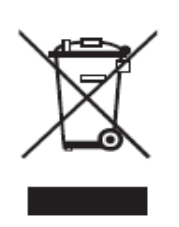

Do not throw the appliance away with the normal household waste at the end of its life, but hand it at an official collection point for recycling.

By doing this you will help to preserve the environment.

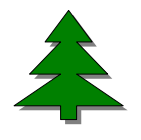

To support the green concept, we print only this quick guide. Please refer to the electronic manual in the accessory CD for more operational instructions.

## **Getting Started**

Check the Package content

- 1. Digital Photo Frame
- 2. Frame Stand
- 3. Remote Control
- 4. AC to DC switching Power Adapter
- 5. USB cable to PC \*1
- 6. USB cable to Pen Driver \*1
- 7. Quick Guide
- 8. Software CD

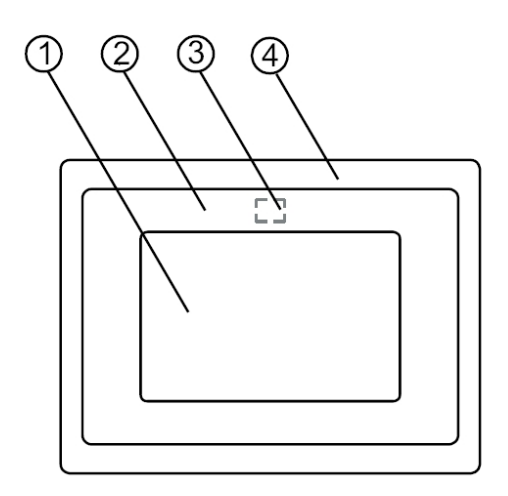

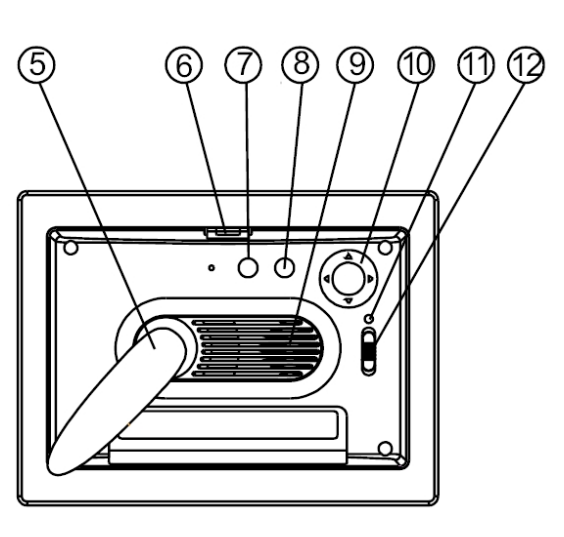

#### **Front Panel**

- 1. Screen
- 2. Adorning
- 3. Remote sensor
- 4. Front frame
- 5. Stand
- 6. Front-rear frame button

(14)

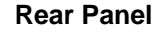

- 7. Esc button
- 8. Enter button
- 9. Speaker
- 10. Circle button
- Power LED
   Power/LED switch

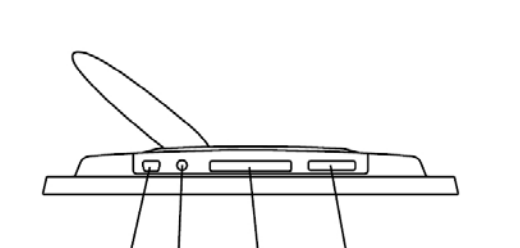

(15)

(16)

#### **Bottom Panel**

- 13. USB port
- 14. DC 5V jack
- 15. CF card port
- 16. SD/MS Pro/MMC port

## Using memory card

The digital photo frame supports USB flash drive, CF, SD, MMC, MS and MS Pro.

## After Power On

The digital photo frame can automatically do the picture slide show from the memory card /USB stick or internal memory after power on.

You can also choose calendar, picture, music, movie file list as the start up interface. The Start interface shown on screen is according to the "Start-up Setup" setting.

When you choose a memory card or USB or internal memory and press "ENTER". *The function select* screen displayed.

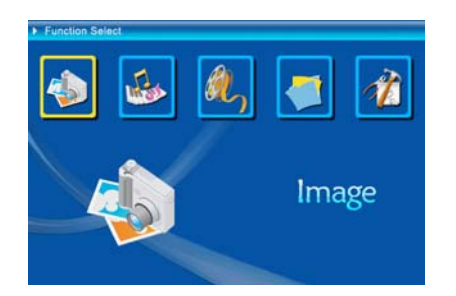

- 1. Image
- 2. Music
- 3. Movie
- 4. File
- 5. Setup

## About the Bluetooth feature:

- 1. The Bluetooth function is set to ON by system default.
- 2. The supported Bluetooth profile is OPP (Object Push Profile):

|           | Standard  | EDR 2.0, Class II (CSR)   |
|-----------|-----------|---------------------------|
| Bluetooth | Frequency | 2.4GHz                    |
|           | Profiles  | OPP (Object Push profile) |

 How to turn Bluetooth on/off – Go to the [Setup] settings -> select the [Bluetooth] item -> select [On] or [Off].

## Using Bluetooth to send photos – from cell phone or PDA

- Select a photo on your cell phone or PDA, and then choose to send the photo via [Bluetooth] function (for detailed procedures please refer to your phone/PDA user guides). Your cell phone or PDA will start to search for nearby Bluetooth devices.
- 2) After your phone/PDA has displayed all Bluetooth devices on the search result screen, select [Aiptek] (the name of the photo frame). When prompted to enter a code, please key in [0000]. Then a transmission screen will display, indicating the photo is being transmitted.

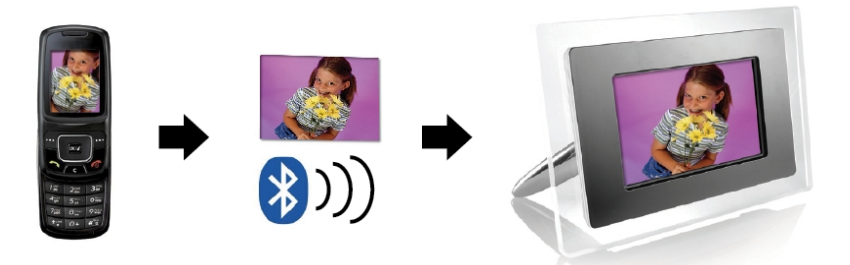

3) After the transmission is completed, the photo will display on the screen of the photo frame.

## Using Bluetooth to send photos – from PC or laptop

- 1) Make sure your PC or laptop is Bluetooth enabled. (This may require installing your Bluetooth software and plugging in your Bluetooth dongle.)
- 2) Your PC/laptop will start to search for nearby Bluetooth devices. You can find the photo frame in [My Bluetooth Center] on your PC/laptop.
- 3) Select a photo on your PC or laptop, and then [drag] the photo to the photo frame icon in [My Bluetooth Center]. Key in [0000] when prompted to enter a code and the transmission will take place.

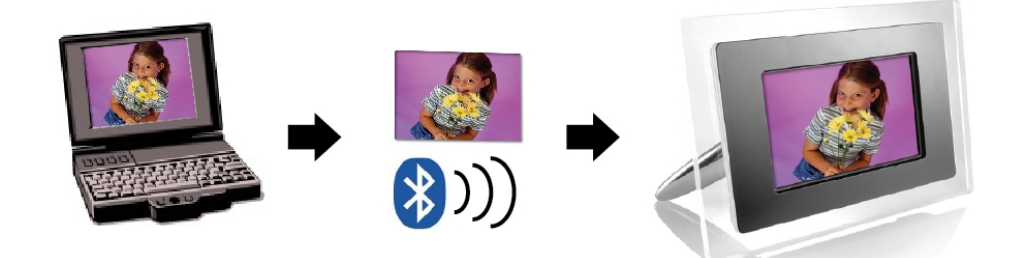

4) After the transmission is completed, the photo will display on the screen of the photo frame.

If the photo frame is not found by your Bluetooth device, please make sure:

- 1. The photo frame is powered on.
- The Bluetooth function of the photo frame is enabled in the [Setup] settings. (If the Bluetooth function is enabled, the Bluetooth icon in the [Card Select] screen will light up.)
- 3. The photo frame is not far or blocked from your Bluetooth device.

For the list of mobile phones tested and supported by the digital photo frame, please visit <u>www.aiptek.eu</u> or send e-mail to <u>support@aiptek.eu</u> for the latest update.

## Enable Photo Slide Show

When Function select screen displayed, select "Image" and press "ENTER", you will have an overview about the available photos. With the circle button and the ENTER button you can select any photo to *start the slideshow* on the complete size of the display by pressing "ENTER".

## Enable Photo Slide show combine Mood music

During photo slide show, press the ENTER button to enable the picture control bar which is shown as below figure. While picture control bar shown, Press Circle button(Up and down) to switch music control bar, user could press "ENTER" at music control bar to play back music when display pictures.

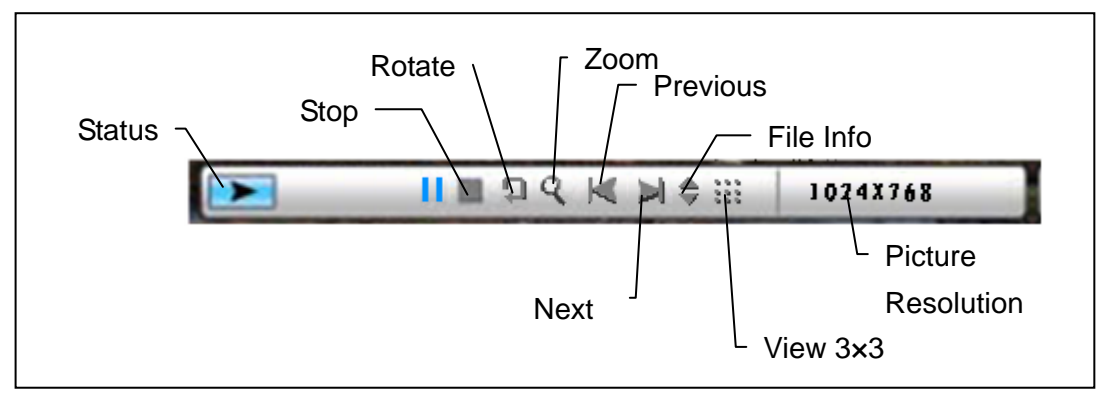

Figure (picture control bar)

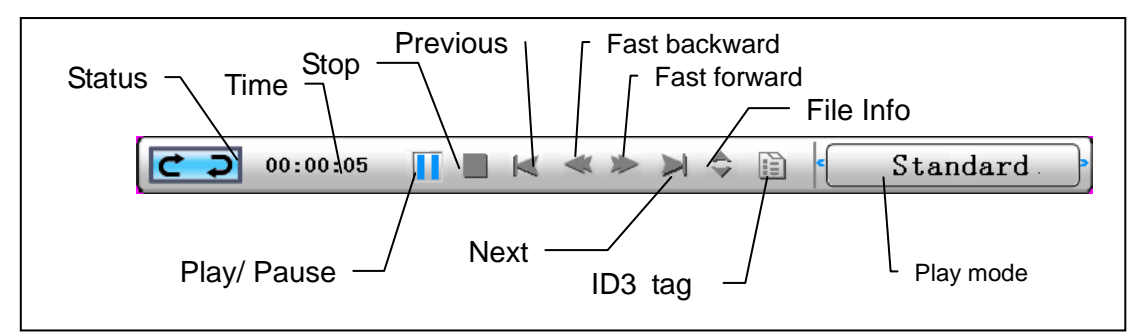

Figure (music control bar)

## **Enable Music**

When Function select screen displayed, select "Music" and press "ENTER", system will search music files in the current memory equipment and play them automatically. Press Circle button (Down) to open Volume menu. Circle button (Left & Right) to adjust the volume, press "ENTER" button to save parameters, press "ESC" button to close the menu(not save parameters).

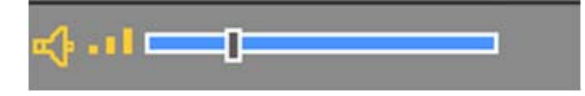

During music playing, Press ENTER to use the control bar to perform control operation.

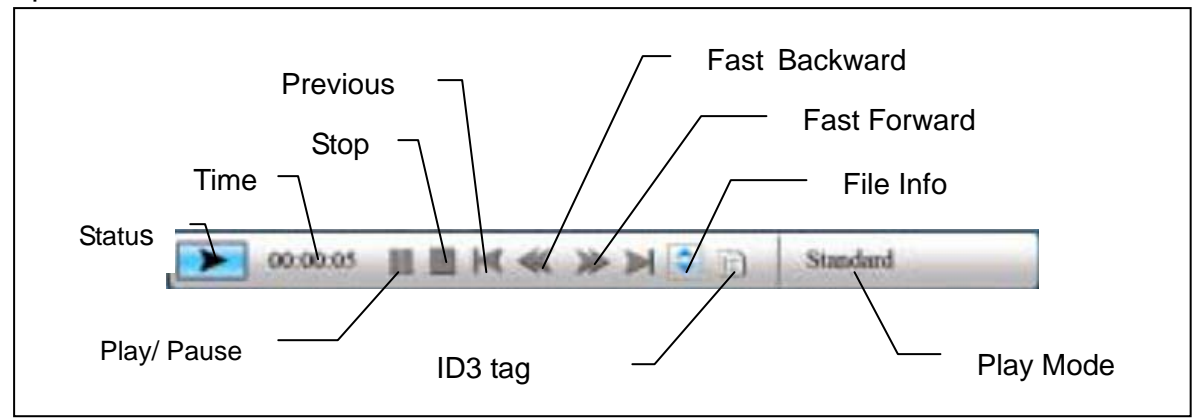

## Enable Movie

When Function select screen displayed, select "Movie" and press "ENTER", the system will search the video files in the current memory equipment and play them automatically. During movie playing, press Circle button (Up) to open the volume menu. Press "ENTER/ESC" button to open/close video control bar.

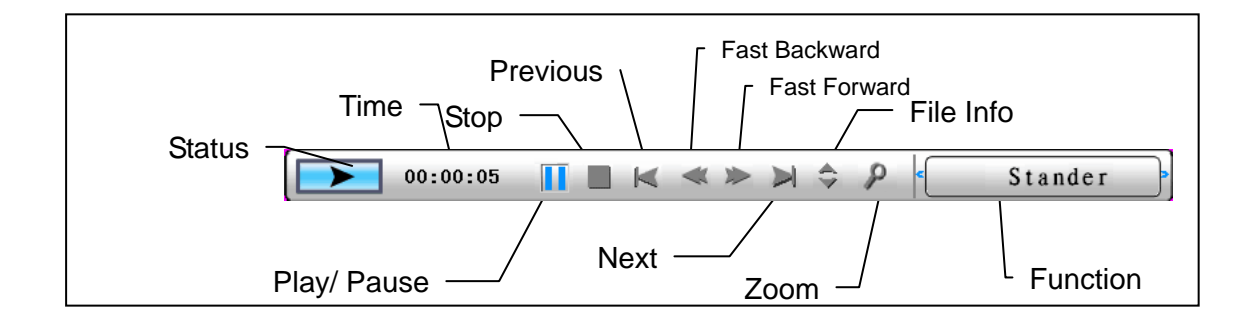

Advanced function: Please see the user manual in CD.

You could visit our website <u>http://www.aiptek.eu</u> to find the latest version of firmware and e-manual for update.

## Troubleshooting

### 1. How to start/turn off a picture slideshow?

Switch on the POWER button on the rear side. The default start-up setting is to play the picture slideshow with MP3 as background music.

The photo slideshow can be turned off by using the PAUSE function in picture control bar.

During the photo auto slideshow, press the 'ENTER' button to display the picture control bar.

Press 'ENTER' again to stop the slideshow in a certain picture.

To change the start-up setting, press ESC button to find the SETUP in FUNCTION SELECT mode (Please refer the details to the quick guide and e-manual in CD-R).

### 2. How to display only one favourite picture?

Step1. Go to FUNCTION SELECT mode.

Step2. Use 'Left' button to choose FILE. Press ENTER to open the folder.

Step3. Select the memory card source.

- Step4. Choose the 'Pictures' folder and press ENTER
- Step5. Use UP/Down button to select the picture you want to show and press ENTER. The picture will be display in full screen. You could also use Right/Left button to change the picture.

## Schnellanleitung

## Einleitung

Vielen Dank für den Kauf dieses Produktes. Wir haben viel Zeit und Mühe in die Entwicklung gesteckt, damit Sie viele Jahre lang Freude an Ihrem digitalen Fotorahmen haben werden.

## Sicherheitshinweise

- 1. Lassen Sie den Fotorahmen nicht fallen, beschädigen und zerlegen Sie das Gerät nicht, andernfalls erlischt die Gewährleistung.
- 2. Vermeiden Sie jeglichen Kontakt des Gerätes mit Wasser und trocknen Sie sich die Hände ab, bevor Sie es verwenden.
- 3. Setzen Sie den Fotorahmen keinen hohen Temperaturen und direkter Sonneneinstrahlung aus. Dies kann das Gerät beschädigen.
- 4. Verwenden Sie den Fotorahmen mit Sorgfalt. Drücken Sie nicht fest darauf.
- 5. Verwenden Sie den Fotorahmen zu Ihrer eigenen Sicherheit nicht bei Gewittern oder Blitzschlag.
- 6. Verwenden Sie ausschließlich vom Hersteller angebotenes Zubehör.
- 7. Bewahren Sie den Fotorahmen außerhalb der Reichweite von Kindern auf.

## Umgebung

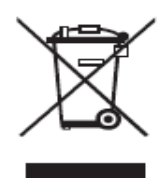

Entsorgen Sie das Gerät am Ende seiner Einsatzzeit nicht mit dem regulären Hausmüll; bringen Sie das Gerät zu einer öffentlichen Recycling-Sammelstelle.

Dadurch leisten Sie einen Beitrag zum Schutz unserer Umwelt.

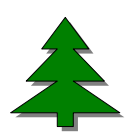

Zur Unterstützung des Umweltschutzes drucken wir nur diese Kurzanleitung. Weitere Anweisungen zur Bedienung finden Sie im elektronischen Handbuch auf der Zubehör-CD.

## **Erste Schritte**

Überprüfen Sie den Lieferumfang:

- 1. Digitaler Fotorahmen
- 2. Aufsteller
- 3. Fernbedienung
- 4. Schaltnetzteil (Wechselstrom → Gleichstrom)
- 5. USB-Kabel zum PC-Anschluss (1 x)
- 6. USB-Kabel zum Anschluss von USB Stick (1 x)
- 7. Schnellanleitung
- 8. Software-CD

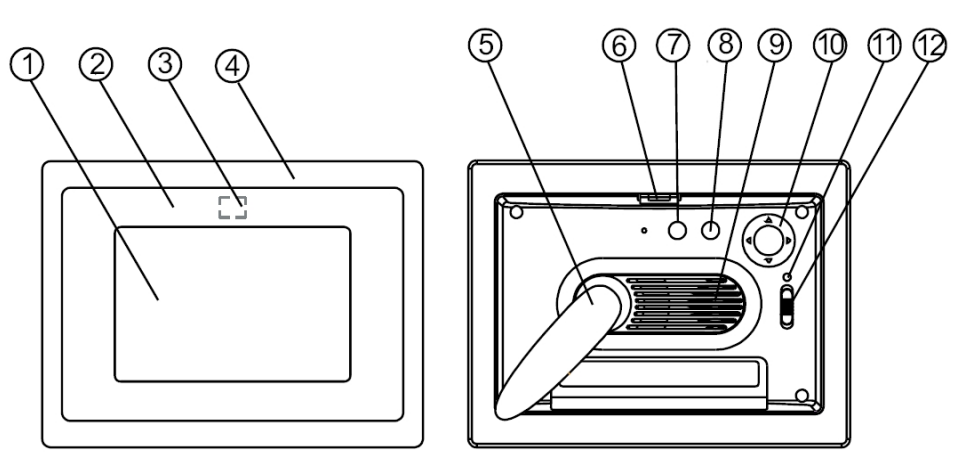

#### Vorderseite

- 1. Bildschirm
- 2. Zierrahmen
- 3. Empfänger der Fernbedienung
- 4. Äußerer Rahmen
- 5. Aufsteller
- 6. Rahmenfreigabetaste

#### Rückseite

- 7. Esc-Taste
- 8. Eingabetaste
- 9. Lautsprecher
- 10. Richtungstasten
- (Aufwärts/Abwärts/Links/Rechts) 11. Betrieb-LED
- 12. Ein-/Aus- und LED-Schalter

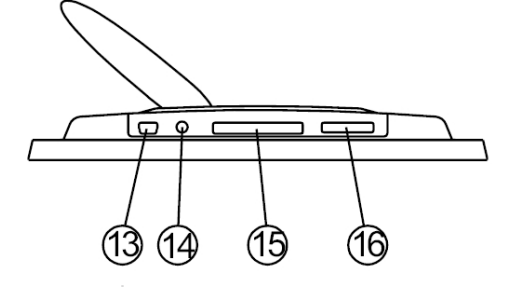

#### Unterseite

- 13. USB-Port
- 14. Netzteilanschluss (Gleichspannung, 5 V)
- 15. CF-Kartensteckplatz
- 16. SD/MS Pro/MMC-Steckplatz

### Speicherkarten verwenden

Unterstützt USB-Flash-Laufwerke und CF-, SD-, MMC-, MS- und MS Pro-Speicherkarten.

#### Nach dem Einschalten

Nach dem Einschalten kann der digitale Fotorahmen die Inhalte von Speicherkarten/USB- oder interner Speicher automatisch in einer Diaschau anzeigen.

Sie können auswählen, ob nach dem Einschalten ein Kalender, Bilder, Musik, Videos oder eine Dateiliste angezeigt werden. Die nach dem Einschalten angezeigten Inhalte hängen von der Einstellung Start-Einstellungen ab.

Wenn Sie eine Speicherkarte, USB- oder interner Speicher wählen und die Eingabetaste drücken, wird der *Funktionsauswahl*-Bildschirm angezeigt.

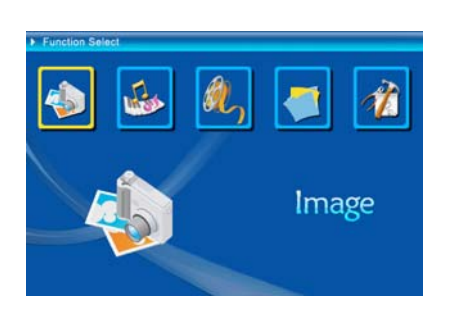

(1) Bild
 (2) Musik
 (3) Video
 (4) Dateimanager
 (5) Einstellungen

#### Hinweise zur Bluetooth-Funktion:

- 1. Die Bluetooth-Funktion ist per Systemvorgabe eingeschaltet.
- 2. Das Bluetooth-Profil OPP (Object Push Profile) wird unterstützt:

|           | Standard | EDR 2.0, Klasse II (CSR)  |
|-----------|----------|---------------------------|
| Bluetooth | Frequenz | 2,4 GHz                   |
|           | Profile  | OPP (Object Push Profile) |

3. So schalten Sie Bluetooth ein und aus: Rufen Sie die [Einstellungen] auf -> wählen Sie [Bluetooth] -> wählen Sie [Ein] oder [Aus].

#### Fotos per Bluetooth senden - vom Mobiltelefon oder PDA

- Wählen Sie ein Foto auf Ihrem Mobiltelefon oder PDA, starten Sie anschließend die Übertragung per [Bluetooth]. (Detaillierte Hinweise dazu finden Sie in der Anleitung zu Ihrem Mobiltelefon oder PDA.) Ihr Mobiltelefon oder PDA beginnt mit der Suche nach Bluetooth-Geräten in der Nähe.
- 2) Wenn Ihr Telefon/PDA sämtliche gefundenen Bluetooth-Geräte im Suchergebnisse-Bildschirm anzeigt, wählen Sie [Aiptek] (den Namen des

Bilderrahmens). Geben Sie [0000] ein, wenn Sie nach einem Sicherheitscode gefragt werden. Anschließend wird ein Übertragungsbildschirm dargestellt und zeigt die Übertragung des Fotos an.

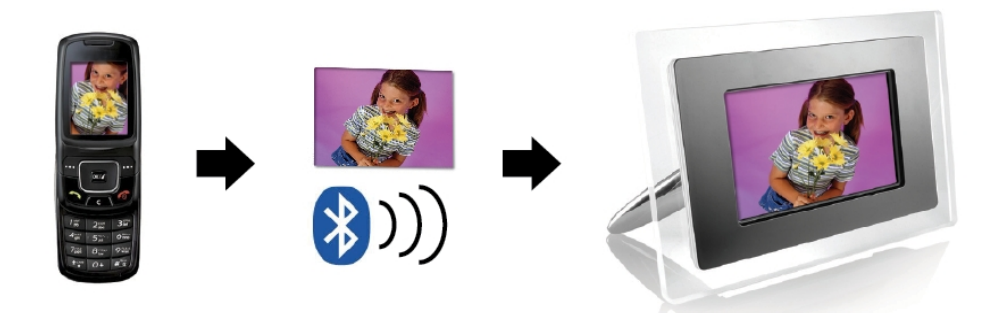

 Nach Abschluss der Übertragung wird das Foto auf dem Bildschirm des Bilderrahmens angezeigt.

### Fotos per Bluetooth senden - vom PC oder Notebook

- Sorgen Sie dafür, dass Ihr PC oder Notebook Bluetooth-fähig ist. (Dazu müssen Sie eventuell Bluetooth-Software installieren und Ihr Bluetooth-Dongle anschließen.)
- Ihr PC oder Notebook beginnt mit der Suche nach Bluetooth-Geräten in der Nähe. Sie finden Ihren Bilderrahmen in der [Bluetooth-Umgebung] Ihres PCs oder Notebooks.
- 3) Wählen Sie ein Foto am PC oder Notebook, ziehen Sie das Foto anschließend mit der Maus auf das Bilderrahmensymbol in der [Bluetooth-Umgebung]. Geben Sie [0000] ein, wenn Sie nach einem Sicherheitscode gefragt werden; die Übertragung beginnt.

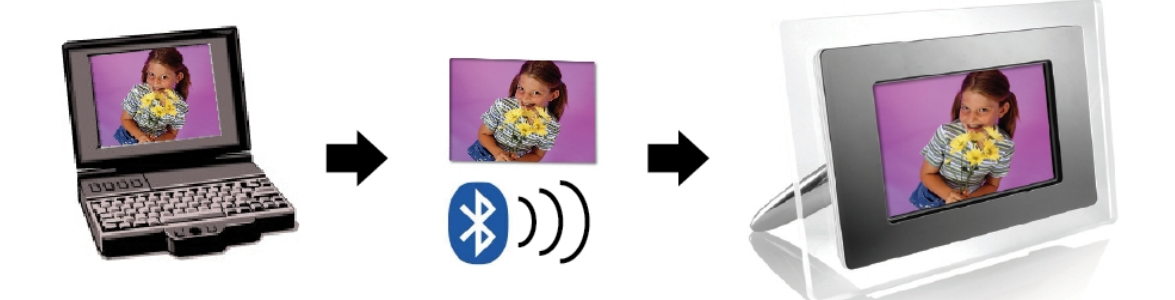

4) Nach Abschluss der Übertragung wird das Foto auf dem Bildschirm des Bilderrahmens angezeigt.

Falls der Bilderrahmen nicht von Ihrem Bluetooth-Gerät gefunden werden sollte, überzeugen Sie sich von Folgendem:

- 1. Der Bilderrahmen ist eingeschaltet.
- 2. Die Bluetooth-Funktion des Bilderrahmens wurde in den [Einstellungen] aktiviert. (Wenn die Bluetooth-Funktion aktiviert ist, wird das Bluetooth-Symbol im [Kartenauswahl]-Bildschirm angezeigt.
- 3. Der Bilderrahmen befindet sich in der Nähe Ihres Bluetooth-Gerätes, zwischen den beiden Geräten befinden sich keine Hindernisse.

Eine Liste mit Mobiltelefonen, die erfolgreich auf Zusammenarbeit mit dem digitalen Bilderrahmen getestet wurden, finden Sie unter <u>www.aiptek.eu</u>. Sie können auch eine eMail an <u>support@aiptek.eu</u> schicken; Sie erhalten dann die neusten Aktualisierungen.

### Foto-Diaschau starten

Im Funktionsauswahl-Bildschirm wählen Sie "Bilder" aus und drücken die Eingabetaste; eine Übersicht über die vorhandenen Bilder wird angezeigt. Anschließend können Sie mit den Richtungstasten das Bild auswählen, *mit dem die Diaschau beginnen* soll. Zum Starten drücken Sie die Eingabetaste.

## Foto-Diaschau mit Begleitmusik starten

Drücken Sie bei laufender Diaschau die Eingabetaste: Die Bildsteuerungsleiste (siehe nachstehende Abbildung) wird angezeigt. Bei angezeigter Bildsteuerungsleiste können Sie mit den Aufwärts-/Abwärtstasten zur Musiksteuerungsleiste umschalten. Hier können Sie Musik abspielen, während gerade Bilder angezeigt werden.

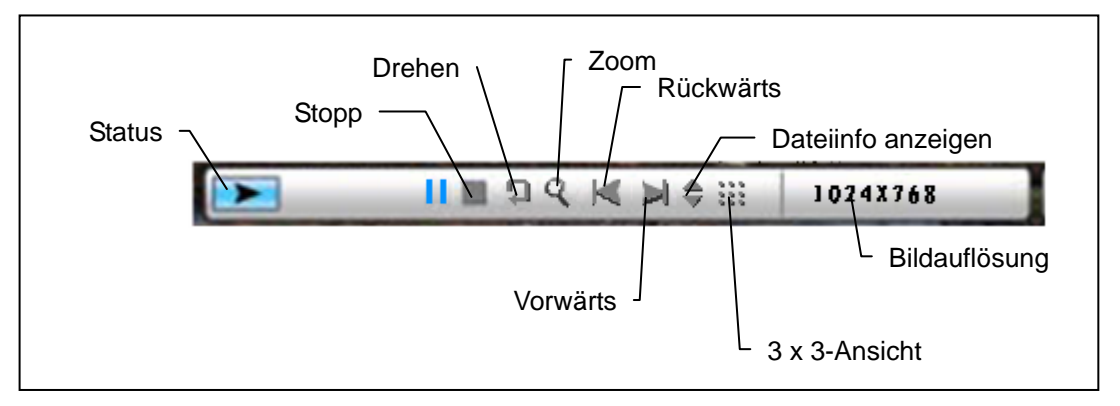

Abbildung: Bildsteuerungsleiste

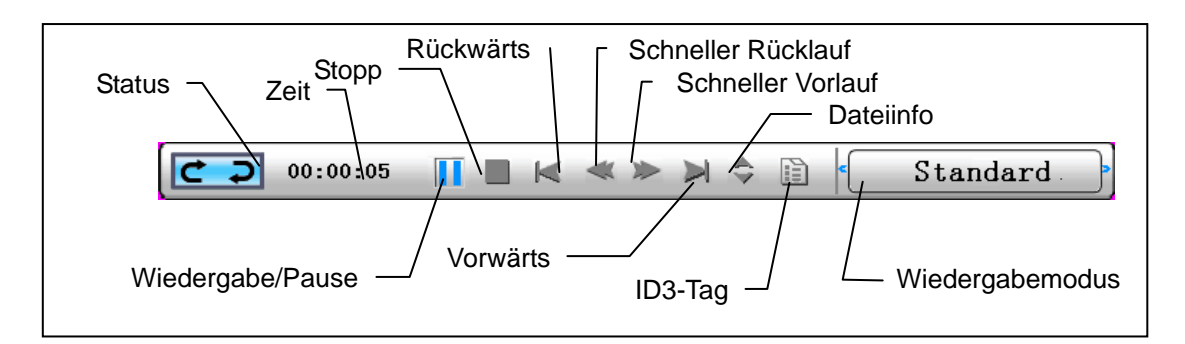

Abbildung: Musiksteuerungsleiste

## Musik starten

Im Funktionsauswahl-Bildschirm wählen Sie "Musik" und drücken die Eingabetaste. Das System sucht nach Musikdateien auf dem angeschlossenen Speichermedium und spielt diese automatisch ab. Mit der Abwärtstaste öffnen Sie das Lautstärke-Menü. Mit den Links-/Rechtstasten stellen Sie die gewünschte Lautstärke ein, mit der Eingabetaste speichern Sie die Einstellung, mit der Esc-Taste schließen Sie das Menü, ohne die Einstellung zu speichern.

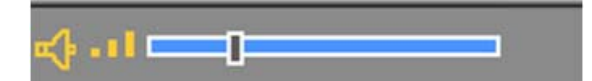

Bei laufender Musikwiedergabe können Sie durch Drücken der Eingabetaste eine Steuerungsleiste einblenden; hier stehen Ihnen verschiedene Wiedergabeoptionen zur Verfügung.

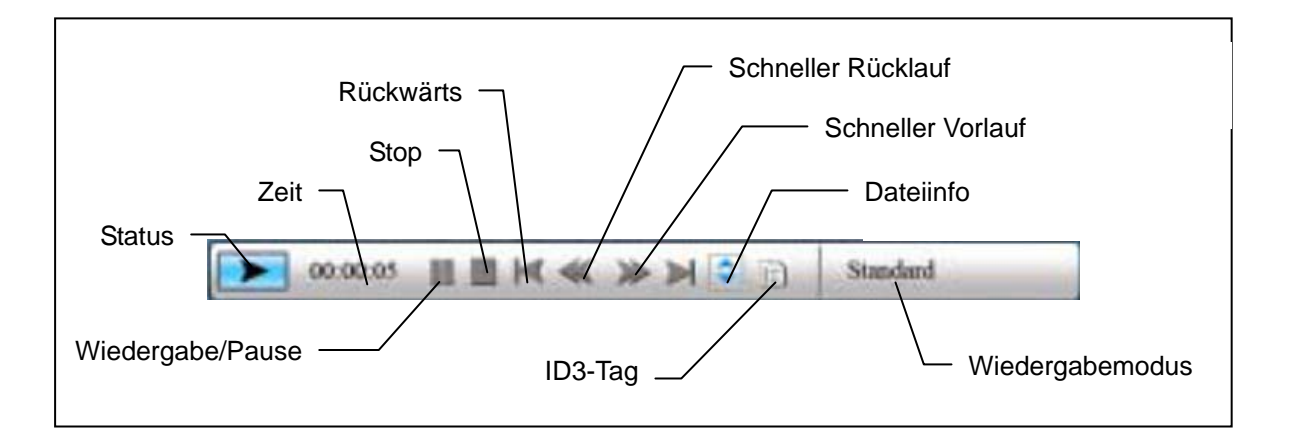

#### Video starten

Im Funktionsauswahl-Bildschirm wählen Sie "Video" und drücken die Eingabetaste. Das System sucht nach Videodateien auf dem angeschlossenen Speichermedium und spielt diese automatisch ab. Bei laufender Videowiedergabe können Sie mit der Aufwärtstaste das Lautstärke-Menü öffnen; die Bedienung erfolgt wie oben beschrieben. Mit der Eingabe-/Esc-Taste können Sie die Videosteuerungsleiste einblenden.

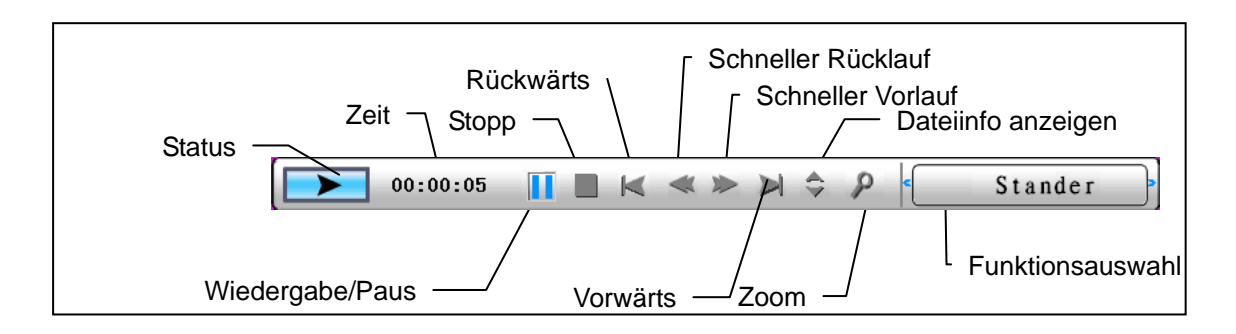

Erweiterter Funktionsumfang: Bitte lesen Sie die Bedienungsanleitung auf der CD.

Bitte besuchen sie unsere Internetseite <u>http://www.aiptek.eu</u> . Dort finden sie das letzte Firmware Update und das Handbuch.

## Fehlerbehebung

## 1. Diashow starten/ausschalten

Schalten Sie das Gerät auf der Rückseite über die Taste POWER ein. Standardmäßig wird beim Start des Geräts die Diashow mit einer Hintergrundmusik (MP3-Datei) abgespielt (Standardstarteinstellung). Die Diashow lässt sich über die Funktion PAUSE in der Bildsteuerleiste

ausschalten.

Drücken Sie während der Diashow die ENTER-Taste, um die Bildsteuerleiste anzuzeigen.

Drücken Sie die ENTER-Taste erneut, um die Diashow bei einem bestimmten Bild anzuhalten.

Drücken Sie zum Ändern der Starteinstellung die ESC-Taste, und wählen Sie im Modus FUNKTIONSAUSWAHL die Option SETUP aus. (Weitere Informationen finden Sie in der Kurzanleitung und im Handbuch auf der CD.)

## 2. Nur ein Bild anzeigen

Schritt 1: Gehen Sie in den Modus FUNKTIONSAUSWAHL.

- Schritt 2: Wählen Sie mit Hilfe der Taste "Links" die Option DATEI aus. Drücken Sie ENTER, um den Ordner zu öffnen.
- Schritt 3: Wählen Sie die Speicherkartenquelle aus.
- Schritt 4: Wählen Sie den Ordner "Bilder" aus, und drücken Sie ENTER.
- Schritt 5: Wählen Sie mit Hilfe der Tasten "Oben/Unten" das gewünschte Bild aus, und drücken Sie ENTER. Das Bild wird als Vollbild angezeigt. Sie können zum Wechseln des Bildes auch die Tasten "Rechts/Links" verwenden.

## **Guide rapide**

----------------

## **Avant-propos**

Merci beaucoup pour l'achat ce de produit. Nous avons investi beaucoup de temps et d'efforts dans son développement afin de vous assurer des années d'utilisation sans problème pour votre cadre photo numérique.

## Avis de Sécurité

- 1. Ne faites pas tomber, ne perforez pas et ne démontez pas le cadre photo numérique, autrement la garantie serait annulée.
- 2. Évitez tout contact avec de l'eau et séchez les mains avant utilisation.
- 3. N'exposez pas cet appareil à des températures élevées et ne le laissez pas sous la lumière directe du soleil. Ceci pourrait l'endommager.
- Utilisez le cadre photo avec soin. Évitez d'exercer de trop fortes pressions dessus.
- 5. Pour votre propre sécurité, évitez d'utiliser le cadre photo quand il y a un orage ou du tonnerre.
- 6. Utilisez seulement les accessoires fournis par le fabricant.
- 7. Tenez le cadre photo hors de la portée des enfants en bas âge.

## Environnement

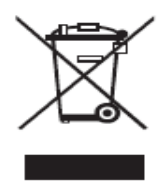

Ne jetez pas l'appareil avec les déchets ménagers en fin de vie, mais remettez le à un point de collecte officiel pour recyclage.

Ce faisant, vous aidez à préserver l'environnement.

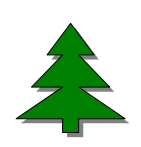

Pour protéger l'environnement, nous n'imprimons que ce guide rapide. Veuillez vous référer au manuel électronique du CD accessoire pour davantage d'instructions sur l'utilisation.

## Démarrage

Vérifiez le contenu de l'emballage

- 1. Cadre photo numérique
- 2. Support du cadre
- 3. Télécommande
- 4. Adaptateur d'alimentation AC vers DC
- 5. Câble USB vers PC \*1
- 6. Câble USB vers clé USB \*1
- 7. Guide rapide
- 8. CD avec logiciels

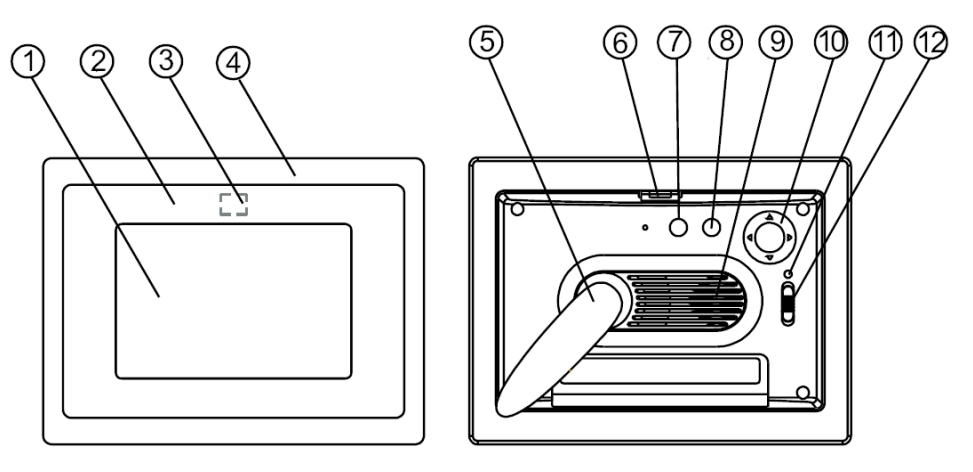

#### Panneau avant

- 1. Écran
- 2. Décoration
- 3. Recepteur de télécommande
- 4. Cadre avant
- 5. Support
- 6. Bouton de verrouillage cadre avant-arrière

#### Panneau arrière

- 7. Bouton Echap
- 8. Bouton Entrée
- 9. Haut-parleur
- 10. Bouton circulaire
- 11. LED d'alimentation
- 12. Alimentation/Interrupteur LED

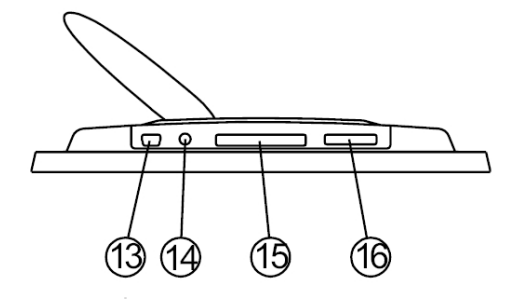

#### Panneau inférieur

- 13. Port USB
- 14. Prise 5V DC
- 15. Port pour carte SD
- 16. Port SD/MS Pro/MMC

### Utilisation de la carte mémoire

Le cadre photo numérique prend en charge: les cle's USB, les cartes : CF, SD, MMC, MS et MS Pro.

### Après mise sous tension

Le cadre photo numérique peut effectuer automatiquement un diaporama à partir de la carte mémoire/de la clé USB ou mémoire interne après mise sous tension.

Vous pouvez également choisir entre calendrier, image, musique, film et liste de fichiers comme interface de démarrage. L'interface de démarrage affichée à l'écran dépend du réglage "Config. de démarrage".

Lorsque vous choisissez une carte mémoire ou une mémoire USB ou mémoire interne et appuyez sur "ENTRÉE", l'écran Sélection Fonction s'affiche.

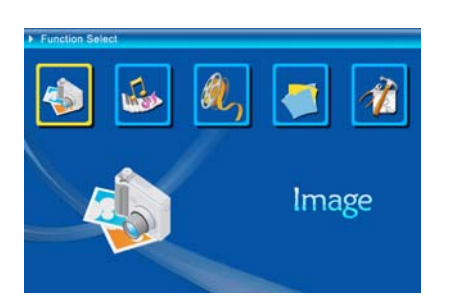

- (1) Image (2) Musique (3) Film (4) Gestionnaire fichiers
- (5) Setup

A propos de la fonction Bluetooth :

- 1. La fonction Bluetooth est réglé par défaut sur ON (MARCHE) au niveau du système.
- 2. Le profil Bluetooth pris en charge et OPP (Object Push Profile ou Profil Objet Push) :

|           | Standard  | EDR 2.0, Classe II (CSR) |
|-----------|-----------|--------------------------|
| Bluetooth | Fréquence | 2.4GHz                   |
|           | Profils   | OPP (Profil Objet Push)  |

3. Comment activer/désactiver Bluetooth – Allez dans les réglages [Setup (Configuration)] -> choisissez l'élément [Bluetooth] -> choisissez [On (Marche)] ou [Off (Arrêt)].

## Utiliser Bluetooth pour envoyer des photos – d'un téléphone mobile ou d'un PDA

1) Choisissez une photo sur votre téléphone mobile ou sur votre PDA, Puis choisissez d'envoyer la photo via la fonction [Bluetooth] (pour la procédure détaillée, veuillez vous référer aux guides d'utilisation de votre téléphone / PDA). Votre téléphone mobile ou votre PDA commence par rechercher les dispositifs Bluetooth alentours.

2) Une fois que votre téléphone/PDA a affiché tous les dispositifs Bluetooth sur l'écran des résultats de la recherche, choisissez [Aiptek] (le nom du cadre photo). Lorsque vous êtes invité à saisir un code, veuillez taper [0000]. Puis un écran de transmission s'affiche, indiquant que la photo est en train d'être transmise.

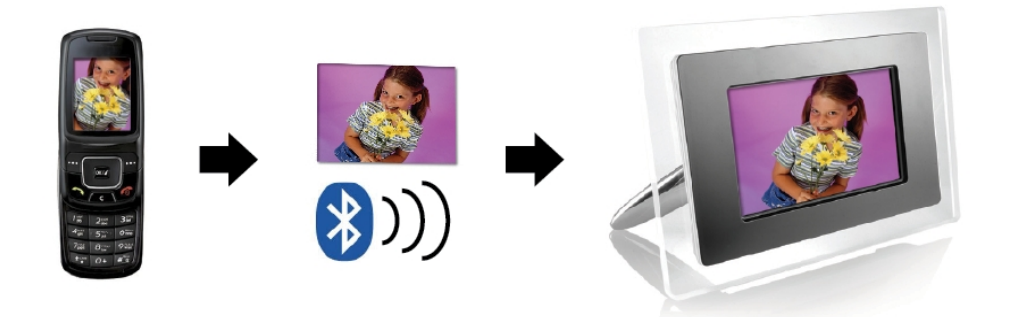

 Une fois la transmission terminée, la photo s'affiche sur l'écran du cadre photo.

# Utiliser Bluetooth pour envoyer des photos – d'un ordinateur PC ou portable

- Assurez-vous que votre PC ou portable dispose de Bluetooth activé. (Ceci peut nécessiter d'installer votre logiciel Bluetooth et de brancher votre clé Bluetooth.)
- Votre PC/portable commence par rechercher les dispositifs Bluetooth alentours. Vous pouvez voir le cadre photo dans [My Bluetooth Center (Mon centre Bluetooth)] sur votre PC/portable.
- Choisissez une photo sur votre PC ou portable, puis [drag (glissez)] la photo vers l'icône du cadre photo dans [My Bluetooth Center (Mon centre Bluetooth)]. Tapez [0000] lorsque vous êtes invité à saisir un code, et la transmission s'effectue.

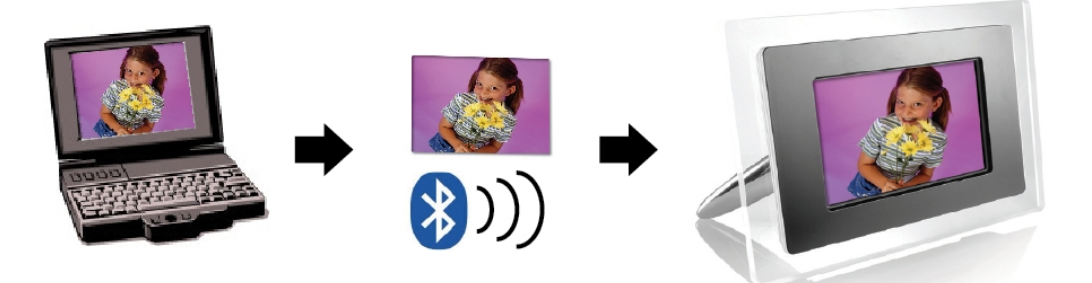

4) Une fois la transmission terminée, la photo s'affiche sur l'écran du cadre photo.

Si votre dispositif Bluetooth ne trouve pas le cadre photo, veuillez vous assurer que :

- 1. Le cadre photo est sous tension.
- La fonction Bluetooth du cadre photo est activée dans les réglages [Setup (Configuration)]. (Si la fonction Bluetooth est activée, l'icône Bluetooth de l'écran [Card Select (Choix carte)] s'allume.)
- 3. Le cadre photo n'est pas trop éloigné, ni obstrué, par rapport à votre dispositif Bluetooth.

Pour la liste des téléphones mobiles testés et pris en charge par le cadre photo numérique, veuillez visiter <u>www.aiptek.eu</u> ou envoyer un courriel à <u>support@aiptek.eu</u> pour la dernière mise-à-jour.

#### Activer le diaporama photo

Lorsque l'écran Sélection Fonction s'affiche, sélectionnez Image et appuyez sur "Entrée", vous obtenez une vue d'ensemble des photos disponibles. Avec le bouton circulaire et le bouton ENTRÉE, vous pouvez sélectionner toute photo pour *démarrer le diaporama* sur la surface complète de l'écran en appuyant sur "Entrée".

#### Activer le diaporama photo combiné avec la musique d'ambiance

Pendant le diaporama, appuyez sur le bouton Entrée pour activer la barre de commande d'image indiquée sur la figure ci-dessous. Pendant que la barre de commande d'image est affichée, appuyez sur le bouton circulaire (en haut et en bas) pour passer à la barre de commande de musique, l'utilisateur peut alors appuyer sur "ENTRÉE" dans la barre de commande de musique pour lire la musique pendant l'affichage des images.

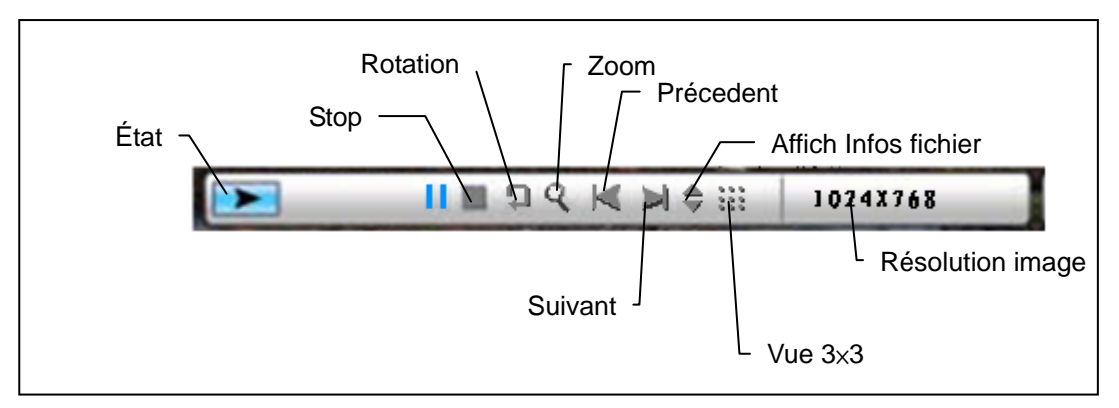

Figure (barre de commande image)

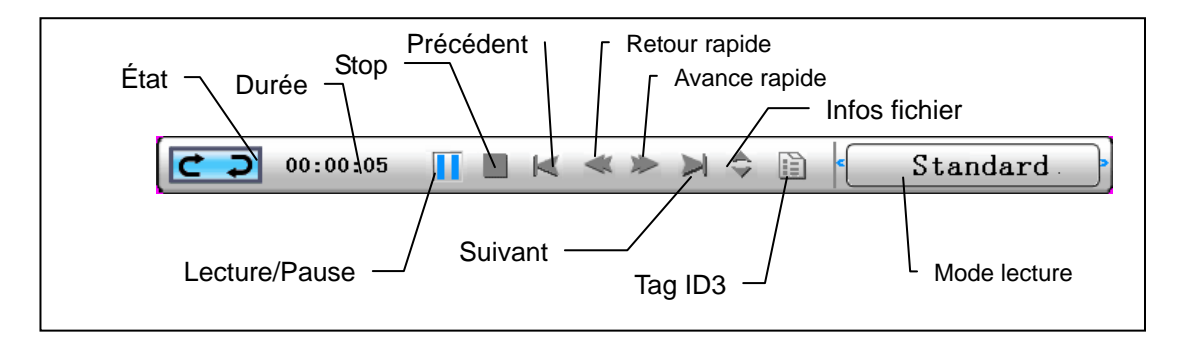

Figure (barre de commande musique)

## Activer la musique

Lorsque l'écran Sélection Fonction s'affiche, sélectionnez Musique et appuyez sur "Entrée", le système recherche les fichiers musicaux dans la mémoire actuelle de l'appareil et les lit automatiquement. Appuyez sur le bouton circulaire ( vers le bas ) pour ouvrir le menu Volume. Le bouton circulaire (Gauche & Droite) sert à régler le volume, appuyez sur le bouton "ENTRÉE" pour enregistrer les paramètres, appuyez sur le bouton "ECHAP" pour fermer le menu (sans enregistrer les paramètres).

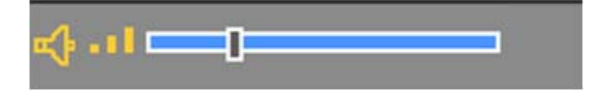

Pendant la lecture de la musique, appuyez sur Entrée pour utiliser la barre de commande pour effectuer une opération de commande,

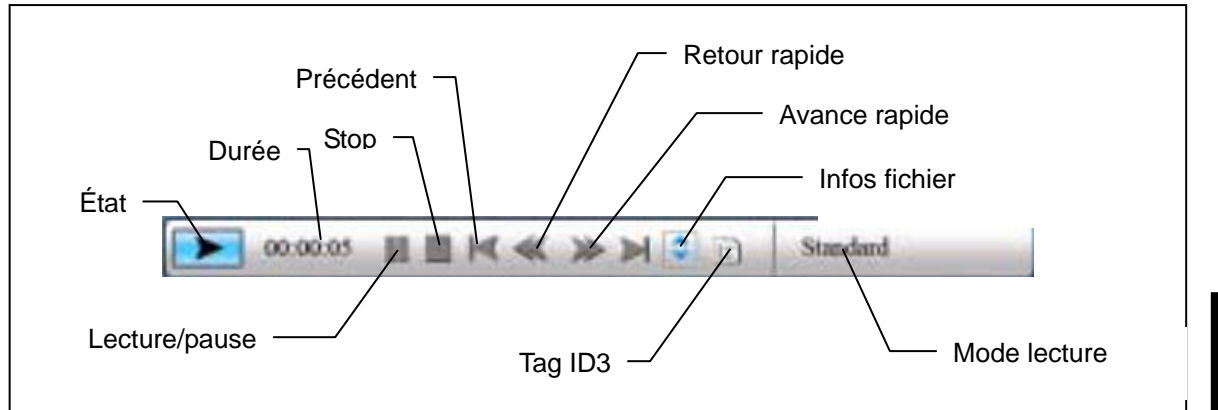

### Activer le film

Lorsque l'écran Sélection Fonction s'affiche, sélectionnez Film et appuyez sur "Entrée", le système recherche les fichiers vidéo dans la mémoire actuelle de l'appareil et les lit automatiquement. Pendant la lecture d'un film, appuyez sur le bouton circulaire (vers le haut) pour ouvrir le menu Volume. Appuyez sur le bouton "ENTRÉE/ECHAP" pour ouvrir/fermer la barre de commande vidéo.

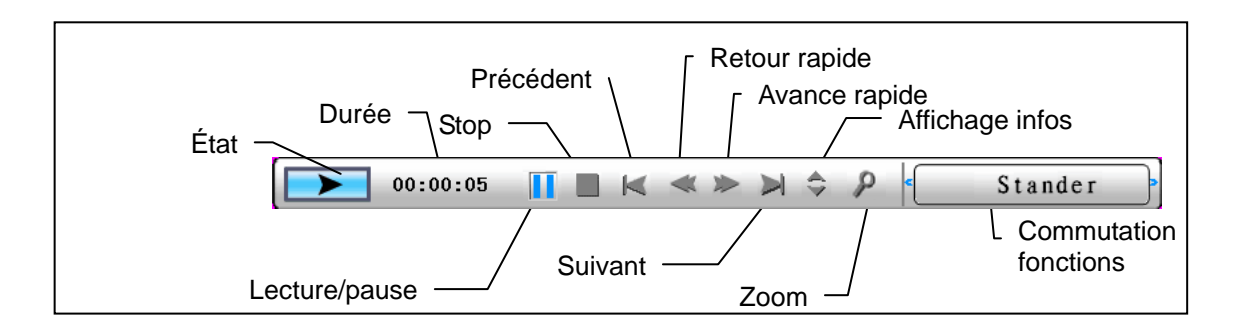

### Fonctions avancées: Veuillez lire le manuel d'utilisation sur le CD.

Vous pourriez visiter notre site Web <u>www.aiptek.eu</u> pour trouver les dernières versions de logiciels et E-Manuel pour la mise à jour.

## Dépannage

## 1. Comment démarrer/arrêter un diaporama ?

Appuyez sur le bouton MARCHE/ARRÊT situé à l'arrière. Par défaut, la lecture du diaporama démarre avec un fichier MP3 en musique de fond.

Le diaporama peut être arrêté à l'aide de la fonction PAUSE dans la barre de commande de l'image.

Pendant le diaporama, appuyez sur la touche « OK » pour afficher la barre de commande.

Appuyez à nouveau sur « OK » pour arrêter le diaporama sur une photo spécifique.

Pour modifier le réglage de démarrage, appuyez sur le bouton ÉCHAP pour accéder à la CONFIGURATION en mode SELECTION DE FONCTION (Veuillez consulter le guide de démarrage rapide et le manuel électronique du CD-R pour en savoir plus).

## 2. Comment afficher sa photo favorite ?

- Étape1. Basculez en mode SELECTION DE FONCTION.
- Étape2. Avec le bouton « Gauche », choisissez FICHIER. Appuyez sur OK pour ouvrir le dossier.
- Étape3. Sélectionnez la source de la carte mémoire.
- Étape4. Sélectionnez le dossier « Images » et appuyez sur OK.
- Étape5. Utilisez le bouton Haut/Bas pour choisir une image et appuyez sur OK. La photo s'affiche en plein écran. Vous pouvez utiliser le bouton Droite/Gauche pour changer de photo.

## Guida rapida

-----

## Prefazione

Congratulazioni per l'acquisto di questo prodotto. Abbiamo investito molto tempo ed energie nel suo sviluppo per far sì che vi godiate per molti anni senza problemi la vostra cornice digitale.

## Avviso per la sicurezza

- **1.** Non far cadere, forare o smontare la cornice digitale, diversamente la garanzia sarà annullata.
- 2. Evitare tutti i tipi di contatto con l'acqua ed asciugarsi le mani prima dell'uso.
- **3.** Non esporre la cornice digitale ad alte temperature o lasciarla alla luce diretta del sole. Diversamente si danneggia la cornice digitale.
- **4.** Usare sempre con cura la cornice digitale. Evitare di esercitare pressioni sulla cornice digitale.
- 5. Per la propria sicurezza evitare di utilizzare la cornice digitale durante i temporali.
- 6. Utilizzare solamente gli accessori forniti dal produttore.
- 7. Tenere la cornice digitale fuori della portata dei bambini.

## Ambiente

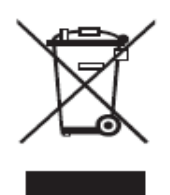

Al termine della sua durata, non smaltire l'attrezzatura insieme ai rifiuti domestici, portarla – invece – ad un centro di raccolta per il riciclaggio.

Facendo così aiuterete a conservare l'ambiente.

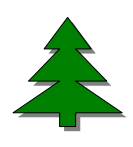

Per dimostrare il nostro impegno a favore dell'ambiente stampiamo solo questa guida rapida. Consultare il manuale in formato elettronico presente nel CD in dotazione per avere maggiori informazioni sul funzionamento.

## Preparazione

Controllare i contenuti della confezione.

- 1. Cornice digitale
- 2. Base della cornice
- 3. Telecomando
- 4. Adattatore di corrente CA/CC
- 5. 1 cavo USB per il collegamento al PC
- 6. 1 cavo USB per il collegamento alla penna (PEN Drive)
- 7. Guida rapida
- 8. CD software

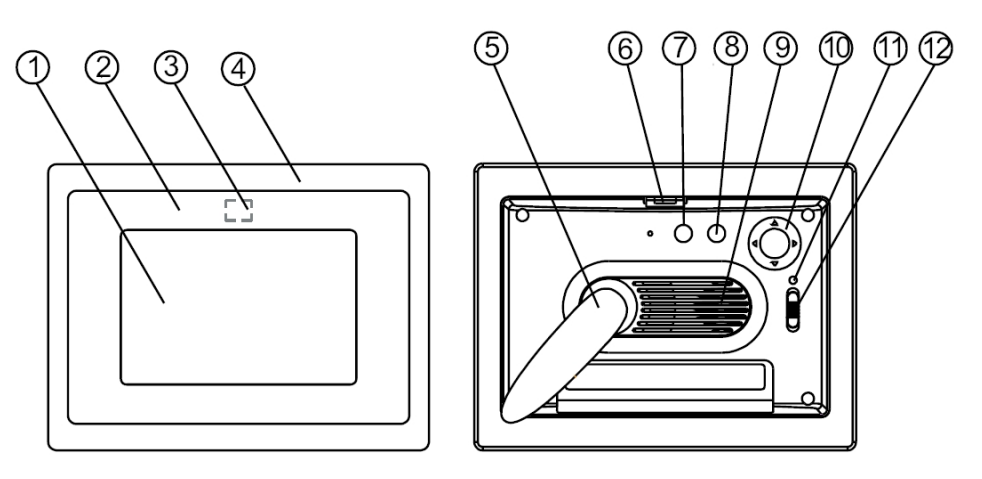

#### Pannello frontale

- 1. Schermo
- 2. Cornice decorative
- 3. Ricevitore del telecomando
- 4. Cornice frontale
- 5. Base
- 6. Tasto di sblocco cornice decorativa frontale

#### Pannello posteriore

- 7. Tasto Esc
- 8. Tasto Enter
- 9. Altoparlante
- 10. Tasto di navigazione
- 11. LED alimentazione
- 12. Interruttore alimentazione/LED

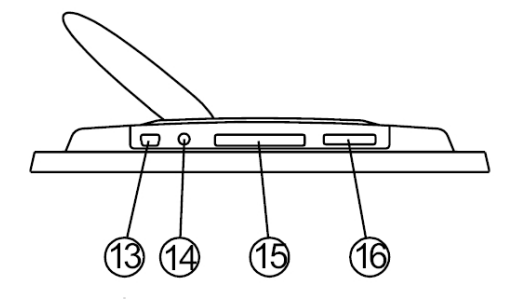

#### **Pannello inferiore**

- 13. Porta USB
- 14. Connettore CC 5V
- 15. Porta scheda CF
- 16. Porta scheda SD/MS Pro/MMC

### Uso della scheda memoria

La cornice digitale supporta unità USB Flash, schede CF, SD, MMC e MS Pro.

## Dopo l'accensione

La cornice digitale può eseguire automaticamente la presentazione delle immagini contenute nella scheda memoria /USB stick o memoria interna subito dopo l'accensione.

Si può anche scegliere di mostrare il calendario o l'elenco file immagini, musica, film come interfaccia d'avvio. L'interfaccia d'avvio mostrata sullo schermo dipende dall'impostazione eseguita nel menu "Imp. accensione".

Quando si sceglie una scheda memoria o una memoria USB o memoria interna, premere "ENTER". È visualizzata la schermata **Selezione funzione**.

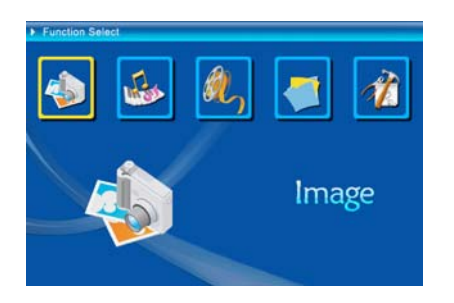

- (1) Immagine
- (2) Musica
- (3) Film
- (4) Gestione file
- (5) Impostazione

Informazioni sulla funzione Bluetooth:

- 1. La funzione Bluetooth è impostata su ON per impostazione predefinita del sistema.
- 2. Il profilo Bluetooth supportato è OPP (Object Push Profile):

|           | Standard  | EDR 2.0, Classe II (CSR)  |
|-----------|-----------|---------------------------|
| Bluetooth | Frequenza | 2,4GHz                    |
|           | Profili   | OPP (Object Push profile) |

 Come attivare/disattivare il Bluetooth – Andare sulle impostazioni in [Setup] (Imposta) -> selezionare [Bluetooth] -> selezionare [On] oppure [Off].

## Uso del Bluetooth per inviare foto dal cellulare o dal PDA

- Selezionare una foto sul cellulare o sul PDA, quindi scegliere di inviarla mediante la funzione [Bluetooth] (per la procedura dettagliata fare riferimento ai manuali utente del cellulare /PDA). Il cellulare o il PDA inizieranno a cercare i dispositivi Bluetooth nelle vicinanze.
- 2) Una volta che il cellulare/PDA ha visualizzato tutti i dispositivi Bluetooth sulla schermata dei risultati della ricerca, selezionare [Aiptek] (il nome della

cornice digitale). Quando viene chiesto di inserire un codice, digitare [0000]. Quindi apparirà una schermata di trasmissione, ad indicare il processo in corso.

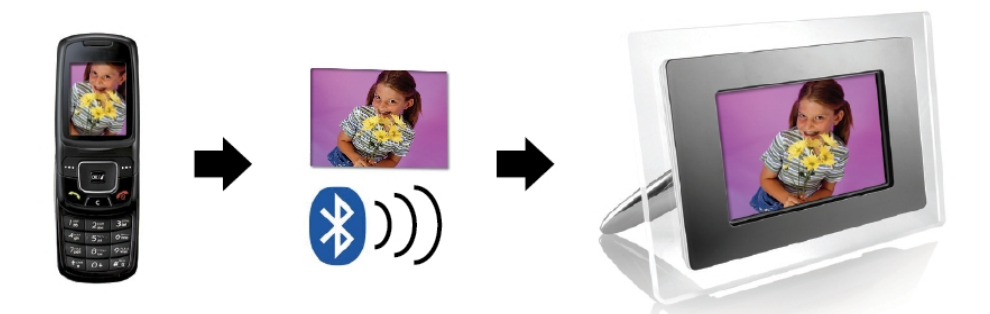

3) Una volta completata la trasmissione, la foto apparirà sullo schermo della cornice digitale.

## Uso del Bluetooth per inviare foto da PC o notebook

- Accertarsi che il PC o il notebook siano abilitati Bluetooth. (Ciò può richiedere l'installazione del software Bluetooth e l'inserimento della chiave hardware Bluetooth).
- II PC/notebook inizierà a cercare i dispositivi Bluetooth nelle vicinanze. La cornice digitale può essere trovata in [My Bluetooth Center] (Il mio centro Bluetooth) nel PC/notebook.
- 3) Selezionare una foto sul PC o sul notebook, quindi [drag] (Trascina) per trascinare la foto sull'icona della cornice digitale in [My Bluetooth Center] (II mio centro Bluetooth). Digitare [0000] al momento della richiesta di inserire un codice e avverrà la trasmissione.

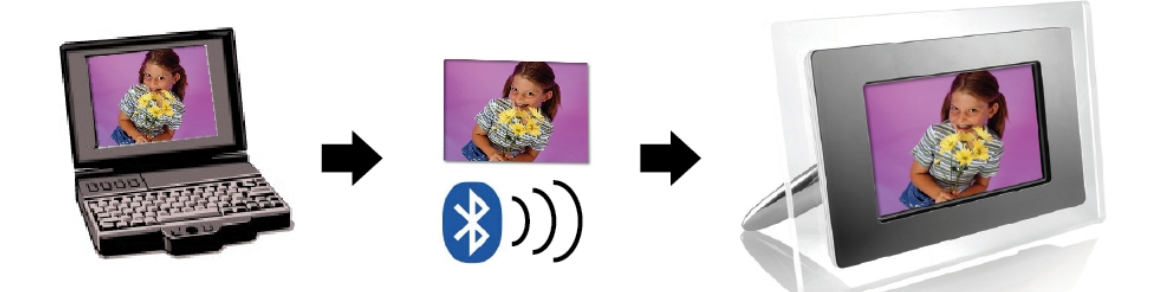

4) Una volta completata la trasmissione, la foto apparirà sullo schermo della cornice digitale.

Se il dispositivo Bluetooth non trova la cornice digitale, accertarsi che:

- 1. La cornice digitale sia accesa.
- La funzione Bluetooth della cornice digitale sia abilitata nelle impostazioni in [Setup] (Imposta). (Se la funzione Bluetooth è abilitata, l'icona corrispondente nella schermata [Card Select] (Selezione scheda) si illumina).
- 3. La cornice digitale non sia lontana dal dispositivo Bluetooth o bloccata.

Per l'elenco dei telefoni cellulari testati e supportati dalla cornice fotografica digitale, visitare <u>www.aiptek.eu</u> o inviare una e-mail a <u>support@aiptek.eu</u> per gli ultimi aggiornamenti.

#### Abilitare la presentazione foto

Quando è visualizzata la schermata Selezione funzione, selezionare Immagine e premere "ENTER", sarà mostrata una panoramica di tutte le foto disponibili. Con il tasto di navigazione ed ENTER si può selezionare qualsiasi foto, premere "ENTER" per **avviare la presentazione** delle immagini a schermo intero.

#### Abilitare la presentazione foto combinata a musica

Durante la presentazione delle foto, premere il tasto ENTER per abilitare la barra di controllo delle immagini mostrata nella figura che segue. Mentre è visualizzata la barra di controllo delle immagini, premere il tasto di navigazione (su e giù) per passare alla barra di controllo musica; premere "ENTER" nella barra di controllo musica per riprodurre la musica mentre sono visualizzate le immagini.

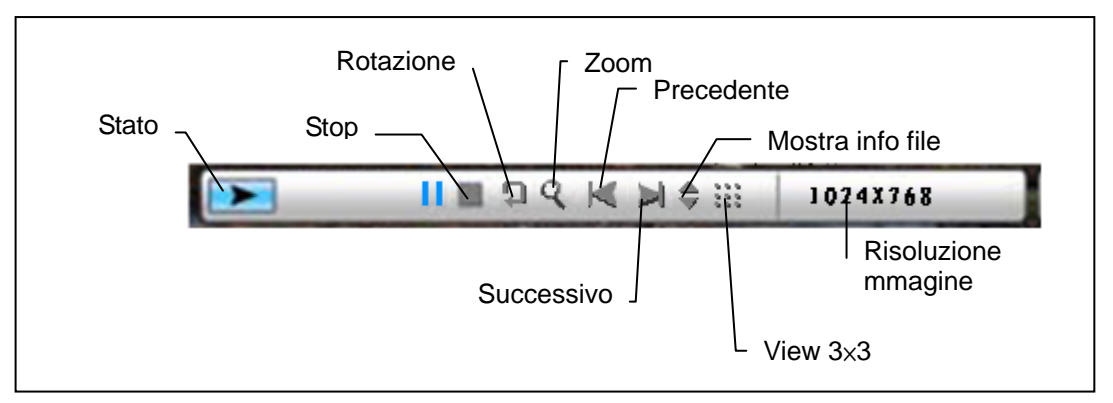

Figura (barra di controllo immagini)

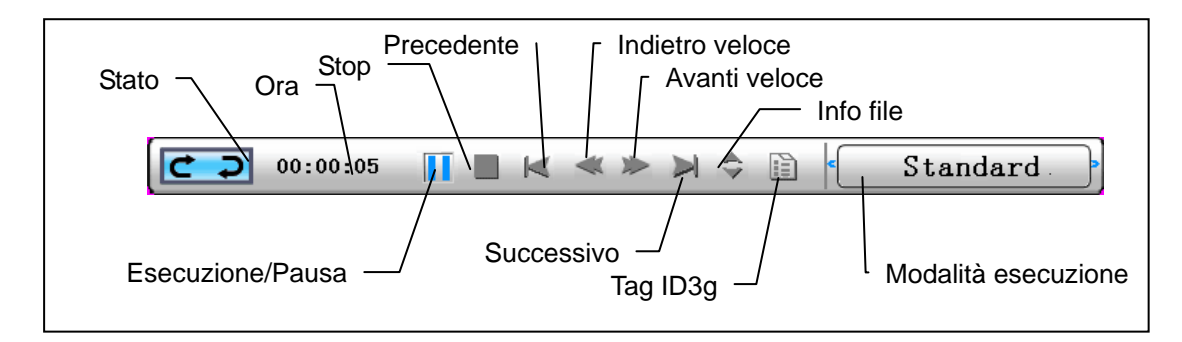

Figura (barra di controllo musica)

## Abilitare la musica

Quando è visualizzata la schermata Selezione funzione, selezionare Musica e premere "ENTER", il sistema cercherà i file musicali nel corrente dispositivo d'archiviazione e la eseguirà automaticamente. Premere il tasto di navigazione (giù) per aprire il menu Volume. Usare il tasto di navigazione (sinistra e destra) per regolare il volume, premere il tasto "ENTER" per salvare i parametri e premere il tasto "ESC" per chiudere il menu (senza salvare i parametri).

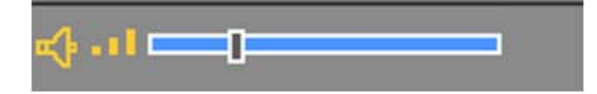

Durante l'esecuzione musicale, premere ENTER per usare la barra di controllo ed eseguire le regolazioni.

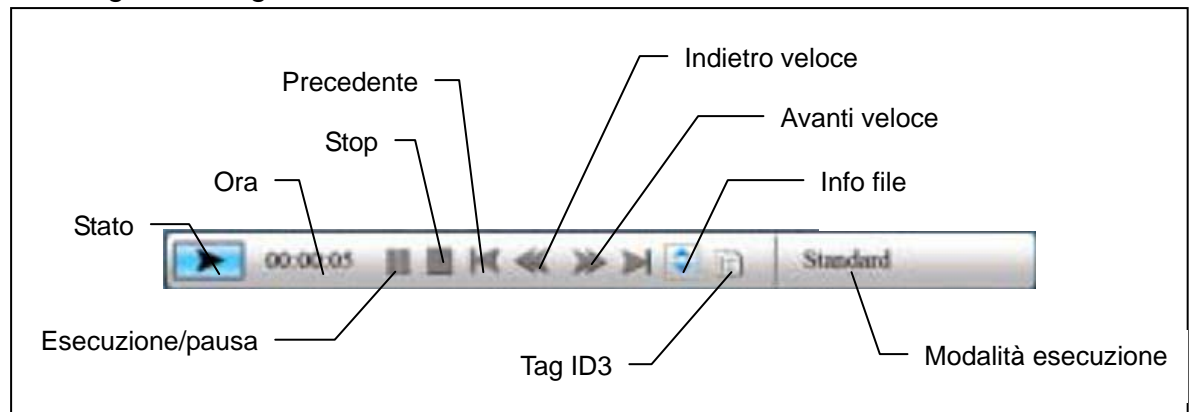

## Abilitare i film

Quando è visualizzata la schermata Selezione funzione, selezionare Film e premere "ENTER".

Il sistema cercherà i file video nel corrente dispositivo d'archiviazione e li eseguirà automaticamente. Durante l'esecuzione del filmato, premere il tasto di navigazione (su) per aprire il menu Volume. Premere il tasto "ENTER/ESC" per aprire/chiudere la barra di controllo video.

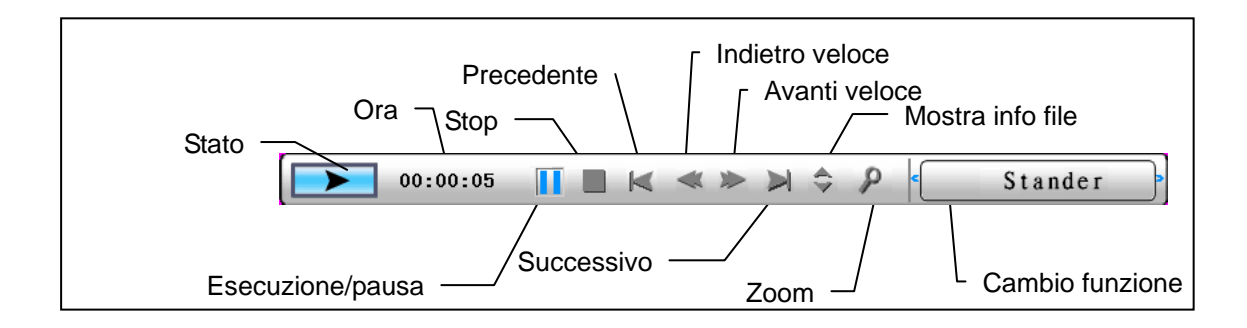

Funzioni avanzate: Fare riferimento al Manuale dell'utente contenuto nel CD.

Potreste visitare il nostro Web site <u>www.aiptek.eu</u> per trovare l'ultima versione dei firmware ed e-manuale per l'aggiornamento.

## Risoluzione dei problemi

### 1. Come si avvia/arresta una presentazione delle immagini?

Attivare il pulsante ALIMENTAZIONE sul retro. Per impostazione predefinita, all'avvio la presentazione delle immagini viene eseguita con MP3 come musica di sfondo.

La presentazione delle foto può essere arrestata utilizzando la funzione PAUSA disponibile dalla barra di controllo delle immagini control bar.

Durante la presentazione automatica delle foto, premere il pulsante "ENTER" per visualizzare la barra di controllo delle immagini.

Premere nuovamente "INVIO" per arrestare la presentazione in corrispondenza di una determinata immagine.

Per modificare l'impostazione di avvio predefinita, premere il pulsante ESC per accedere alla funzione IMPOSTAZIONE in modalità SELEZIONE FUNZIONE (fare riferimento alla guida rapida e al manuale elettronico disponibili sul CD-R).

### 2. Come è possibile visualizzare solo una immagine preferita?

Passaggio 1. Accedere alla modalità SELEZIONE FUNZIONE.

- Passaggio 2. Utilizzare il pulsante "Sinistra" per scegliere FILE. Premere INVIO per aprire la cartella.
- Passaggio 3. Selezionare la scheda di memoria di origine.
- Passaggio 4. Scegliere la cartella "Immagini" e premere INVIO
- Passaggio 5. Utilizzare il pulsante Su/Giù per selezionare l'immagine desiderata e premere INVIO. L'immagine verrà visualizzata a tutto schermo. È possibile utilizzare anche il pulsante Destra/Sinistra per cambiare immagine.

## Guía rápida

-----

## Prólogo

Gracias por comprar este producto. Hemos invertido mucho tiempo y esfuerzo en su desarrollo para que pueda disfrutar durante muchos años del marco digital para fotografías sin ningún problema.

## Aviso de seguridad

- 1. No deje caer, perfore ni desmonte el marco fotográfico digital; si lo hace, la garantía quedará invalidada.
- 2. Evite que entre en contacto con el agua y séquese las manos antes de utilizar el producto.
- No exponga el marco fotográfico a altas temperaturas ni lo deje donde incida sobre él la luz directa del sol. Si lo hace, el producto puede resultar dañado.
- 4. Utilice el marco fotográfico con cuidado. No ejerza una fuerza excesiva sobre él.
- 5. Por su propia seguridad, no utilice el marco fotográfico cuando haya tormenta o rayos.
- 6. Utilice únicamente accesorios especificados por el fabricante.
- 7. Mantenga el marco fotográfico fuera del alcance de los niños.

## **Medio** ambiente

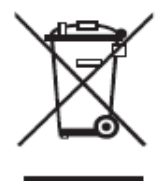

No arroje el aparato a la basura doméstica convencional al final de su período de vida útil. Debe depositarlo en un punto limpio oficial para su reciclaje.

De esta forma ayudará a conservar el medio ambiente.

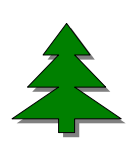

En apoyo a los esfuerzos para conservar el medioambiente, imprimimos solamente esta guía rápida. Por favor, consulte el manual electrónico en el CD accesorio para más instrucciones operacionales.

## **Procedimientos iniciales**

Compruebe el contenido del paquete

- 1. Marco digital para fotografías
- 2. Pie del marco
- 3. Mando a distancia
- 4. Adaptador de alimentación conmutado de CA a CC
- 5. Cable USB al PC x1
- 6. Cable USB al Pen Drive x1
- 7. Guía rápida
- 8. CD de software

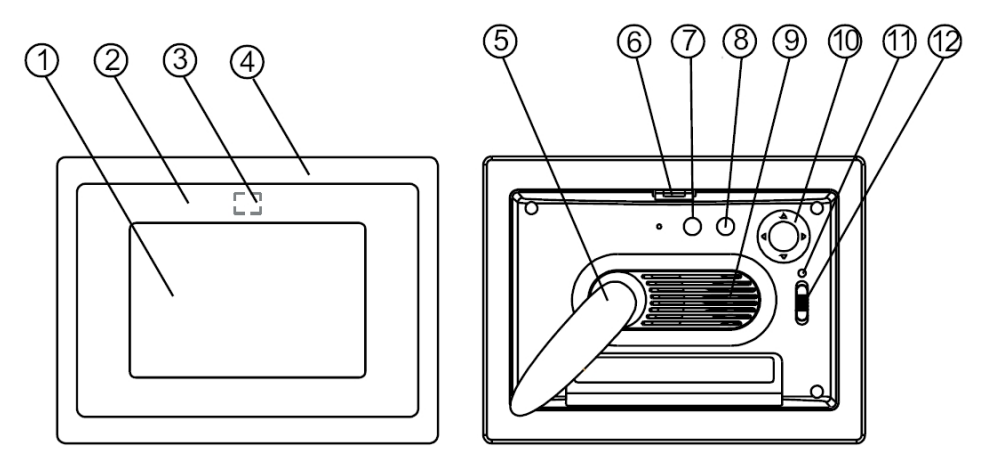

#### Panel frontal

- 1. Pantalla
- 2. Marco decorativo
- 3. Receptores de sensor
- 4. Marco frontal
- 5. Pie
- 6. Botón para desmontar o cambiar del marco

#### **Panel posterior**

- 7. Botón Escape (ESC)
- 8. Botón Aceptar (ENTER)
- 9. Altavoz
- 10. Botón de control de desplazamiento
- 11. LED de encendido
- 12. Conmutador de LED/alimentación

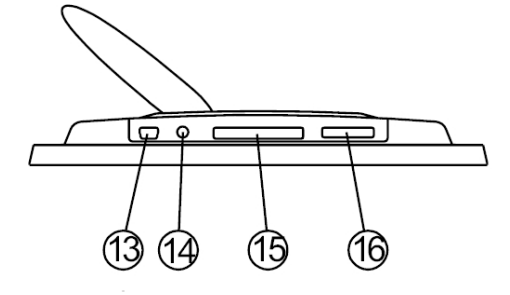

#### Panel inferior

- 13. Puerto USB
- 14. Conector de 5V CC
- 15. Puerto para tarjetas CF
- 16. Puerto para tarjetas SD, MS Pro y MMC

### Usar la tarjeta de memoria

El marco digital para fotografías admite unidades USB flash y tarjetas CF, SD, MMC y MS PRO.

## Después del encendido

El marco digital para fotografías puede realizar una presentación fácilmente a partir de la tarjeta de memoria o la unidad USB o memoria interna después de encenderse. También puede elegir las opciones de calendario, imágenes, música, películas y lista de archivos en la interfaz de inicio. La interfaz de inicio mostrada en la pantalla responde a la opción definida en el parámetro "Configuración de inicio".

Cuando elija una tarjeta de memoria o una memoria USB o memoria interna y presione "ACEPTAR" (ENTER), aparecerá la pantalla *Elegir función*.

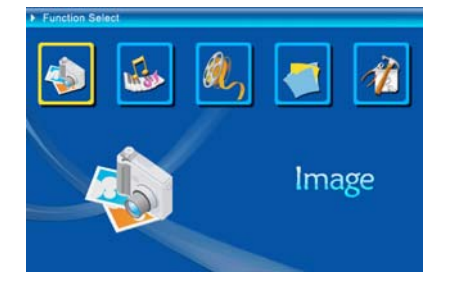

- (1) Imagen(2) Música
- (3) Filme
- (4) Administrador de archivos
- (5) Configuración

Información sobre la función Bluetooth:

- 1. El sistema ACTIVA la función Bluetooth de forma predeterminada.
- 2. El perfil Bluetooth admitido es OPP (Object Push Profile):

|           | Norma      | EDR 2.0, Clase II (CSR)   |
|-----------|------------|---------------------------|
| Bluetooth | Frecuencia | 2,4 GHz                   |
|           | Perfiles   | OPP (Object Push Profile) |

 Para activar y desactivar la función Bluetooth, vaya a [Setup] (Configuración), seleccione el elemento [Bluetooth] y, a continuación, elija [On] (Activar) u [Off] (Desactivar).

# Usar la función Bluetooth para enviar fotografías (desde el teléfono móvil o la unidad PDA)

- Seleccione una fotografía del teléfono móvil o de la unidad PDA y elija la opción de enviar dicha fotografía mediante la función [Bluetooth]. Para obtener los procedimientos detallados, consulte las guías de usuario de los dispositivos mencionados. El teléfono móvil o la unidad PDA iniciará la búsqueda de los dispositivos Bluetooth cercanos.
- 2) Cuando el teléfono o la unidad PDA haya mostrado todos los dispositivos

Bluetooth en la pantalla de resultados de la búsqueda, seleccione [Aiptek] (el nombre del marco fotográfico). Cuando se le pida que inserte un código, teclee [0000]. Aparecerá una pantalla de transmisión indicando que la foto se está transmitiendo.

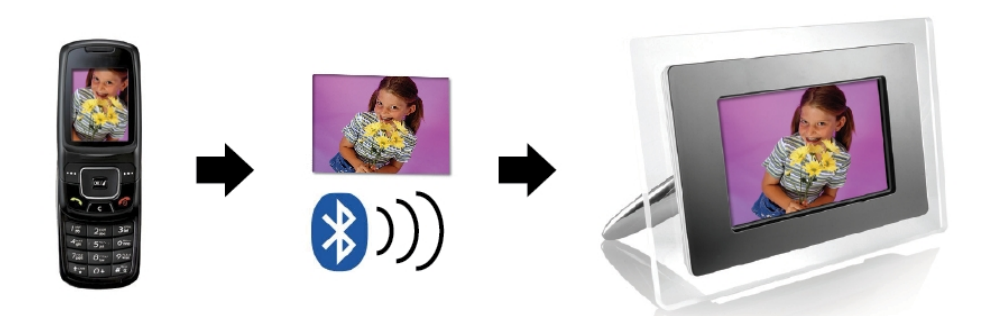

3) Cuando la transmisión se complete, la fotografía se mostrará en la pantalla del marco fotográfico.

# Usar la función Bluetooth para enviar fotografías (desde un equipo de sobremesa o portátil)

- Asegúrese de que el equipo de sobremesa o portátil cuenta con la funcionalidad Bluetooth. Para ello, puede que tenga que instalar el software Bluetooth y enchufar la llave Bluetooth.
- El equipo de sobremesa o portátil comenzará a buscar dispositivos Bluetooth cercanos. Puede encontrar el marco fotográfico en [My Bluetooth Center] (Mi centro Bluetooth) en el equipo de sobremesa o portátil.
- 3) Seleccione una fotografía en el equipo de sobremesa o portátil y [arrastre] dicha fotografía al icono del marco fotográfico en [My Bluetooth Center] (Mi centro Bluetooth). Teclee [0000] cuando se le pida que inserte un código para llevar a cabo la transmisión.

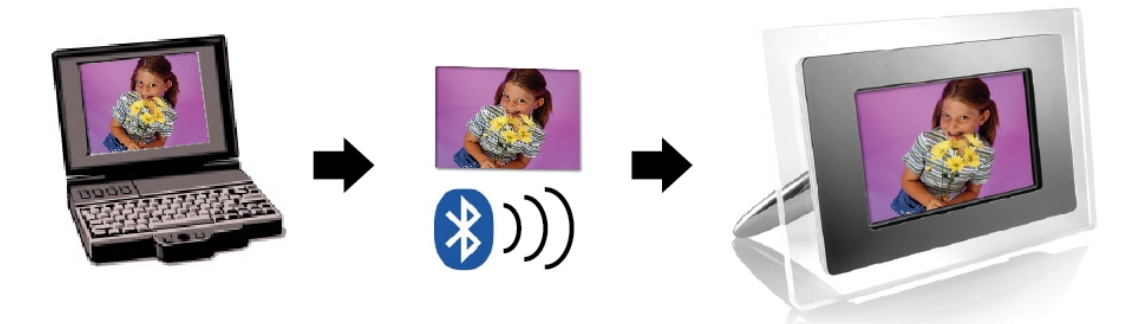

 Cuando la transmisión se complete, la fotografía se mostrará en la pantalla del marco fotográfico. Si el dispositivo Bluetooth no encuentra el marco fotográfico, asegúrese de que:

- 1. El marco fotográfico está encendido.
- La función Bluetooth del marco fotográfico está habilitada en el elemento [Setup] (Configuración). Si la función Bluetooth está habilitada, el icono Bluetooth de la pantalla [Card Select] (Seleccionar tarjeta) se iluminará.
- 3. El marco fotográfico no está alejado del dispositivo Bluetooth o bloqueado.

Para obtener una lista de teléfono móviles comprobados y admitidos por el marco digital para fotografías, visite la página Web <u>www.aiptek.eu</u> o envíe un correo electrónico a <u>support@aiptek.eu</u> para obtener las actualizaciones más recientes.

#### Habilitar la presentación de diapositivas de las fotografías

Cuando aparezca la pantalla Elegir función, elija Imagen y presione "ACEPTAR"(ENTER). Obtendrá información general sobre las fotografías disponibles. Con los botones de desplazamiento y "ACEPTAR"(ENTER) puede seleccionar cualquier foto para *iniciar la presentación de diapositivas* a tamaño completo de la pantalla. Cuando esté listo, presione "ACEPTAR"(ENTER).

# Habilitar la presentación de diapositivas de las fotografías con música de fondo

Durante la presentación de diapositivas de las fotografías, presione el botón "ACEPTAR"(ENTER) para habilitar la barra de control de imágenes que se muestra en la figura siguiente. Mientras la barra de control de imágenes se muestra en pantalla, presione el botón de desplazamiento (arriba y abajo) para cambiar a la barra de control de música. El usuario puede presionar "ACEPTAR"(ENTER) en la barra de control de música para reproducir música mientras se muestran imágenes.

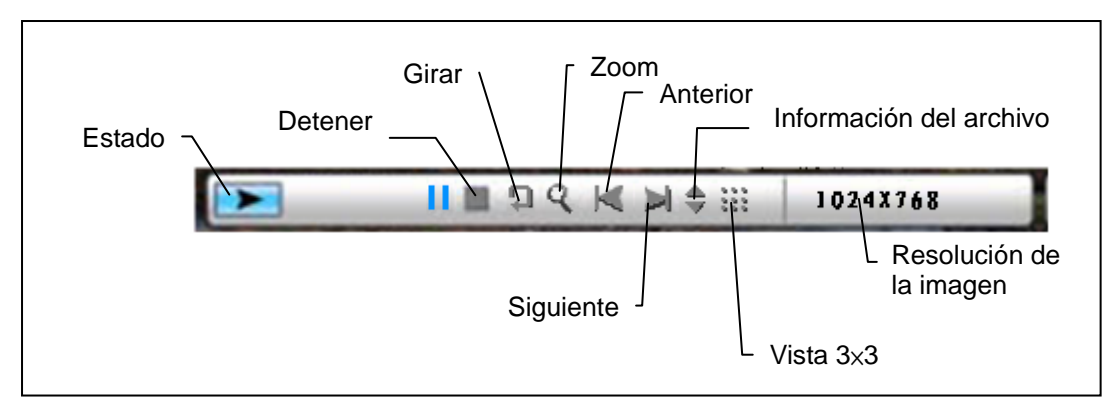

Figura Barra de control de imágenes

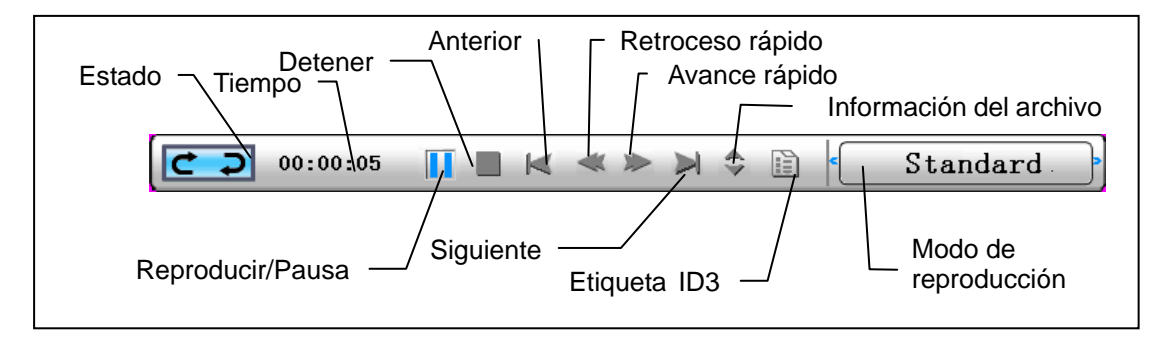

Figura Barra de control de música

## Habilitar la música

Cuando aparezca la pantalla Elegir función, seleccione Música y presione "ACEPTAR"(ENTER), el sistema buscará archivos de música en el equipo de memoria actual y los reproducirá automáticamente. Presione el botón de desplazamiento (abajo) para abrir el menú de volumen. Use el botón de desplazamiento (izquierda y derecha) para ajustar el volumen. Presione el botón "ACEPTAR"(ENTER) para guardar los parámetros. Presione el botón "ESCAPE"(ESC) para cerrar el menú sin guardar los parámetros.

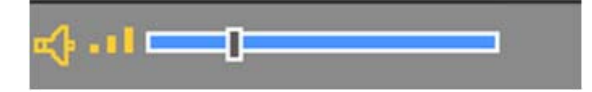

Durante la reproducción de música, presione "ACEPTAR" (ENTER) para usar la barra de control para realizar la operación de control.

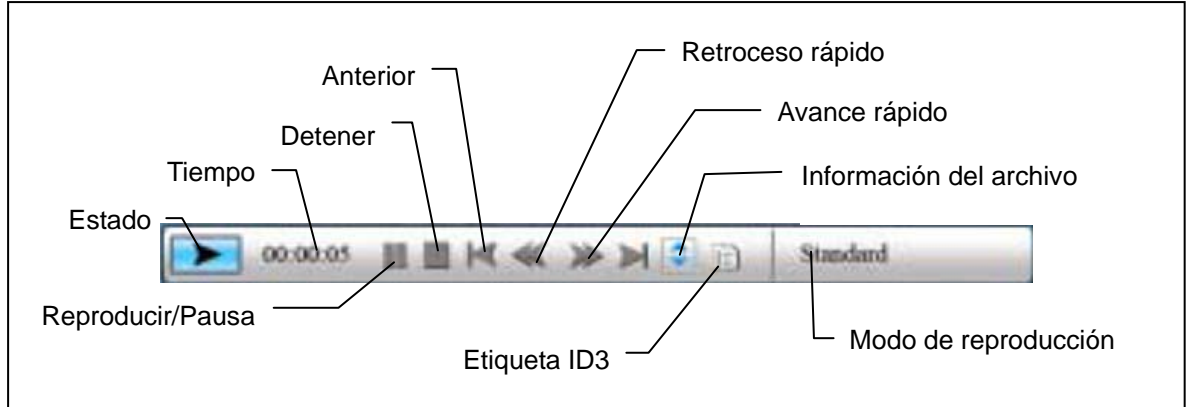

## Habilitar las películas

Cuando aparezca la pantalla Elegir función, seleccione Filme y presione "ACEPTAR"(ENTER). El sistema buscará los archivos de vídeo del equipo de memoria actual y los reproducirá automáticamente. Durante la reproducción de la película, presione el botón de desplazamiento (arriba) para abrir el menú de volumen. Presione el botón "ACEPTAR/ESCAPE"(ENTER/ESC) para abrir o cerrar la barra de control de vídeo.

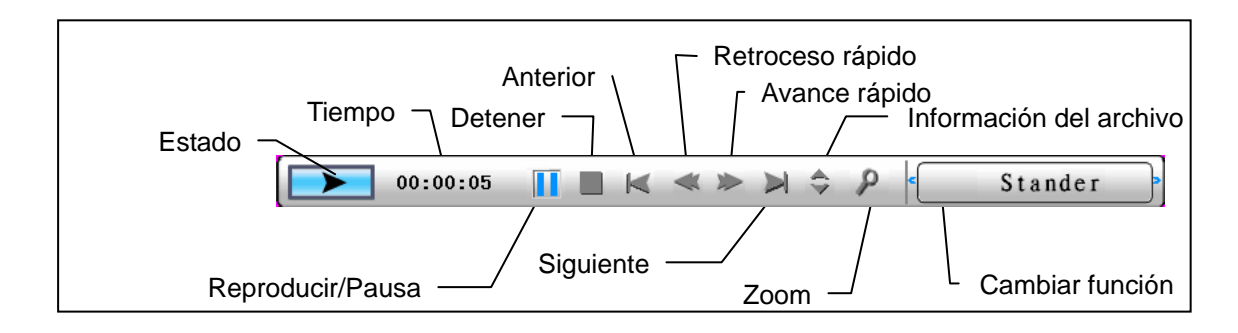

# Función avanzada: consulte el manual del usuario que encontrará en el CD.

Usted podría visitar nuestro Web site <u>www.aiptek.eu</u> para encontrar la versión más última de software y e-manual para la actualización.

## Resolución de problemas

### 1. ¿Cómo iniciar y detener una presentación de imágenes?

Pulse el botón de alimentación situado en la parte posterior. La configuración de inicio predeterminada es la reproducción de la presentación de imágenes con música de fondo en formato MP3.

La presentación de fotografías se puede detener mediante la función de pausa de la barra de control de imagen.

Durante la presentación automática de fotografías, pulse el botón 'INTRO' para visualizar la barra de control de imagen.

Vuelva a pulsar 'INTRO' para detener la presentación en una imagen determinada.

Para cambiar la configuración de inicio, pulse el botón ESC para buscar la opción CONFIGURAR en el modo SELECCIÓN DE FUNCIÓN (para obtener más información consulte la guía rápida y el manual electrónico del CD-R).

## 2. ¿Cómo mostrar únicamente una imagen favorita?

- Paso 1. Vaya al modo SELECCIÓN DE FUNCIÓN.
- Paso 2. Utilice el botón 'Izquierda' para seleccionar ARCHIVO. Pulse INTRO para abrir la carpeta.
- Paso 3. Seleccione el origen de la tarjeta de memoria.
- Paso 4. Seleccione la carpeta 'Imágenes' y pulse INTRO.
- Paso 5. Utilice el botón de arriba y abajo para seleccionar la imagen que desee visualizar y pulse INTRO. La imagen se mostrará en modo de pantalla completa. También puede utilizar el botón de derecha e izquierda para cambiar la imagen.

## **Snelstartgids**

## Voorwoord

Hartelijk bedankt voor uw aankoop van dit product. Wij hebben bij de ontwikkeling tijd noch inspanningen gespaard zodat u jarenlang probleemloos kunt genieten van uw digitale fotolijst

## Veiligheidsrichtlijnen

- 1. Laat de digitale fotolijst niet vallen, prik er geen gaten in of demonteer het apparaat niet, anders vervalt de garantie.
- 2. Vermijd elk contact met water en droog uw handen voordat u het apparaat gebruikt.
- 3. Stel de fotolijst niet bloot aan hoge temperaturen of direct zonlicht. Als u dit toch doet, kan de lijst beschadigd raken.
- 4. Ga voorzichtig om met de fotolijst. Zorg dat u er niet hard op drukt.
- 5. Voor uw veiligheid is het af te raden de fotolijst te gebruiken bij storm of onweer.
- 6. Gebruik uitsluitend accessoires die door de fabrikant zijn geleverd.
- 7. Houd de fotolijst buiten het bereik van kleine kinderen.

## Milieu

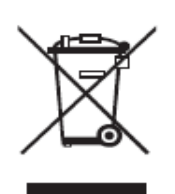

Gooi het apparaat aan het einde van zijn levensduur niet weg met het normale huishoudelijke afval, maar geef het af bij een officieel inzamelpunt voor recycling.

Hierdoor draagt u bij tot de bescherming van het milieu.

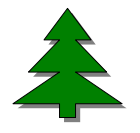

Om het groene milieuconcept te ondersteunen, hebben wij alleen deze snelgids gedrukt. Raadpleeg de elektronische handleiding op de bijgeleverde cd voor meer instructies over het gebruik.

## Aan de slag

De inhoud van de verpakking controleren

- 1. Digitale fotolijst
- 2. Lijstvoet
- 3. Afstandsbediening
- 4. Wisselstroom-naar-gelijkstroomadapter
- 5. USB-kabel naar pc \*1
- 6. USB-kabel naar penstuurprogramma \*1
- 7. Snelstartgids
- 8. Software-cd

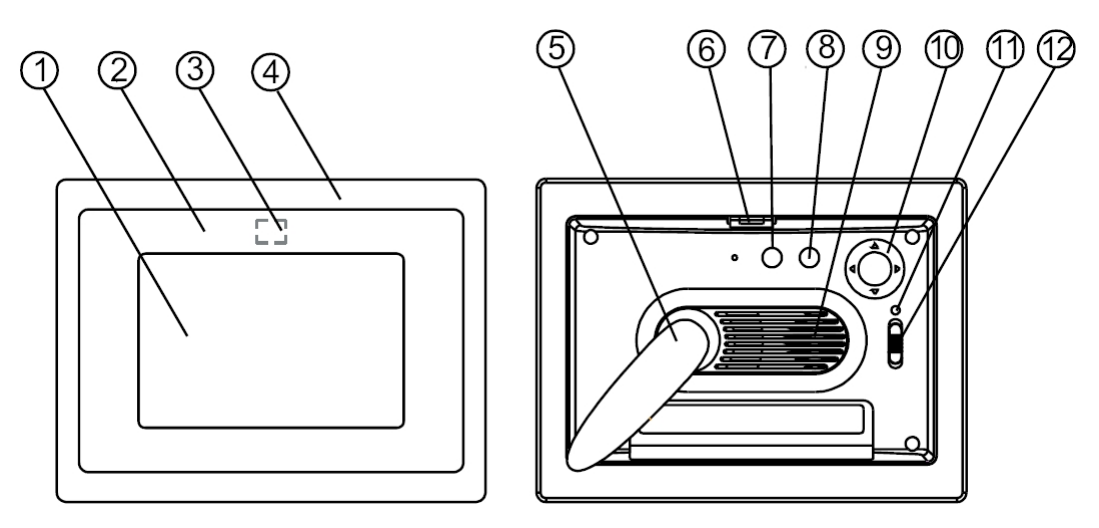

Voorpaneel

- 1. Scherm
- 2. Decoratieve lijst
- 3. ontvangtoestel van de afstandsbediening
- 4. Voorkant lijst
- 5. Voetstuk
- 6. Lijstontgrendelingsknop

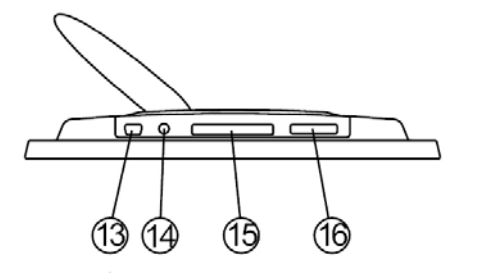

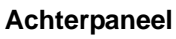

- 7. Esc-knop
- 8. Enter-knop
- 9. Luidspreker
- 10. Cirkelknop
- 11. Voedings-LED
- 12. Voeding/LED-schakelaar

### Onderpaneel

- 13. USB-poort
- 14. DC 5V-aansluiting
- 15. CF-kaartsleuf
- 16. SD/MS Pro/MMC-sleuf

### De geheugenkaart gebruiken

Ondersteunt USB-flashstation, CF, SD, MMC, MS en MS PRO.

### Na het inschakelen

Na het inschakelen kan de digitale fotolijst automatisch een diavoorstelling weergeven vanaf de menukaart/USB-stick of intern geheugen.

U kunt ook een kalender, foto, muziek, film of bestandslijst selecteren als de opstartinterface. De opstartinterface die op het scherm wordt weergegeven, is afhankelijk van de instelling "Start instellen".

Wanneer u een geheugenkaart, USB of intern geheugen kiest en op "ENTER" drukt, wordt het scherm voor de *functieselectie* weergegeven.

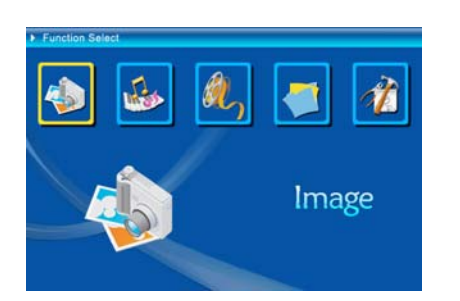

- (1) Foto (2) Muziek
- (3) Film
- (4) Bestandsbeheer
- (5) Instelling

### Over de Bluetooth-functie:

- 1. De Bluetooth-functie is door het systeem standaard ingesteld op ON (AAN).
- 2. Het ondersteunde Bluetooth-profiel is OPP (Object Push Profile):

|           | Standaard  | EDR 2.0, Klasse II (CSR)  |
|-----------|------------|---------------------------|
| Bluetooth | Frequentie | 2,4GHz                    |
|           | Profielen  | OPP (Object Push-profiel) |

3. Bluetooth in/uitschakelen – Ga naar de [Setup] (Instelling) -> selecteer het item [Bluetooth] -> selecteer [On] (Aan) of [Off] (Uit).

### Bluetooth gebruiken om foto's te verzenden - van een mobiele telefoon of PDA

- Selecteer een foto op uw mobiele telefoon of PDA en kies vervolgens om de foto via de functie [Bluetooth] te verzenden (raadpleeg de handleiding van uw telefoon/PDA voor gedetailleerde informatie over de procedures). Uw mobiele telefoon of PDA start met het zoeken van Bluetooth-apparaten in de buurt.
- 2) Nadat uw telefoon/PDA alle Bluetooth-apparaat op het scherm met de zoekresultaten heeft weergegeven, selecteert u [Aiptek] (de naam van de fotolijst). Typ [0000] wanneer u wordt gevraagd een code in te voeren. Daarna wordt een verzendscherm weergegeven waarop de foto die wordt verzonden, is aangegeven.

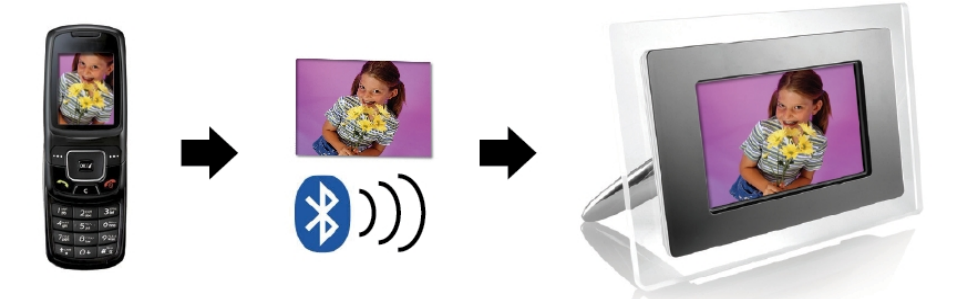

3) Nadat het verzenden is voltooid, wordt de foto weergegeven op het scherm van de fotolijst.

## Bluetooth gebruiken om foto's te verzenden - van pc of laptop

- 1) Controleer of uw pc of laptop Bluetooth ondersteunt. (Hiervoor kan het nodig zijn de Bluetooth-software te installeren en uw Bluetooth-dongle aan te sluiten).
- 2) Uw pc/laptop start het zoeken van Bluetooth-apparaten in de buurt. U kunt de fotolijst terugvinden in [My Bluetooth Center] (Mijn Bluetooth-centrum) op uw pc/laptop.
- Selecteer een foto op uw pc of laptop en [sleep] de foto vervolgens naar het pictogram van de fotolijst in [My Bluetooth Center] (Mijn Bluetooth-centrum). Typ [0000] wanneer u wordt gevraagd een code in te voeren. De verzending wordt uitgevoerd.

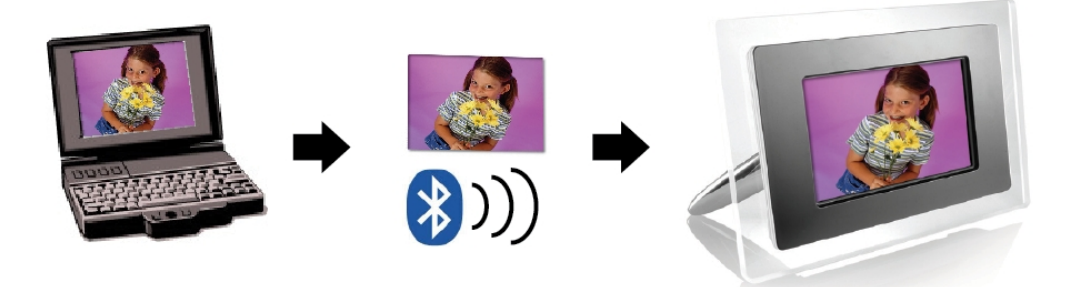

4) Nadat het verzenden is voltooid, wordt de foto weergegeven op het scherm van de fotolijst.

Als de fotolijst niet wordt gevonden door uw Bluetooth-apparaat, moet u het volgende controleren:

- 1. Is de fotolijst ingeschakeld?
- 2. Is de Bluetooth-functie van de fotolijst ingeschakeld in [Setup] (Instelling)? (Als de Bluetooth-functie is ingeschakeld, licht het Bluetooth-pictogram in het scherm [Card Select] (Kaartselectie) op.
- 3. Bevindt de fotolijst zich niet te ver van of is het niet geblokkeerd voor uw Bluetooth-apparaat?

Als u een lijst wenst van de mobiele telefoons die werden getest voor en ondersteund worden door de digitale fotolijst, kunt u <u>www.aiptek.eu</u> bezoeken of ons een e-mail sturen op <u>support@aiptek.eu</u> voor de recentste update.

### Diavoorstelling inschakelen

Wanneer het Functieselectiescherm wordt weergegeven, selecteert u Afbeelding en drukt u op "Enter". Zo krijgt u een overzicht van de beschikbare foto's. Met de cirkelknop en de ENTER-knop kunt u elke foto selecteren om de *diavoorstelling te starten* op het complete formaat van het display.

#### Diavoorstelling inschakelen combineren met stemmingsmuziek

Druk tijdens de diavoorstelling op de Enter-knop om de beeldbesturingsbalk in te schakelen zoals weergegeven in de onderstaande figuur. Druk terwijl de beeldbesturingsbalk wordt weergegeven op de cirkelknop (omhoog en omlaag) om naar de muziekbesturingsbalk te schakelen. U kunt op "ENTER" drukken op de muziekbesturingsbalk om muziek weer te geven terwijl de foto's worden getoond.

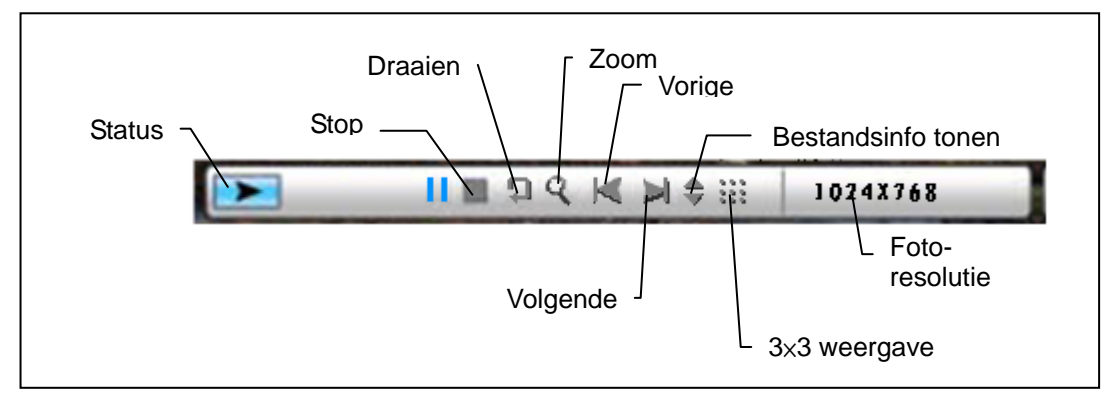

Figuur (beeldbesturingsbalk)

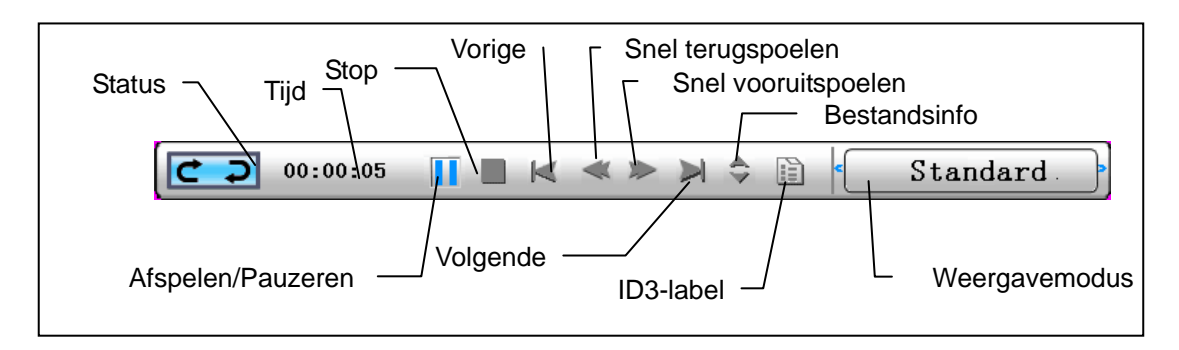

Figuur (muziekbesturingsbalk)

### Muziek inschakelen

Selecteer Muziek terwijl het Functieselectiescherm wordt weergegeven. Het systeem zal de muziekbestanden in het huidige geheugenmedium zoeken en ze automatisch afspelen. Druk op de cirkelknop (omlaag) om het menu Volume te openen. Gebruik de cirkelknop (links en rechts) om het volume te regelen. Druk op de "ENTER"-knop om de parameters op te slaan of druk op knop "ESC" om het menu te sluiten (en de parameters niet op te slaan).

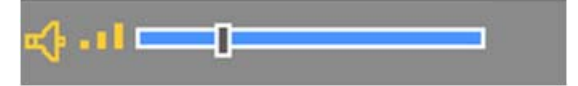

Druk tijdens de muziekweergave op Enter om de besturingsbalk voor de bediening te openen.

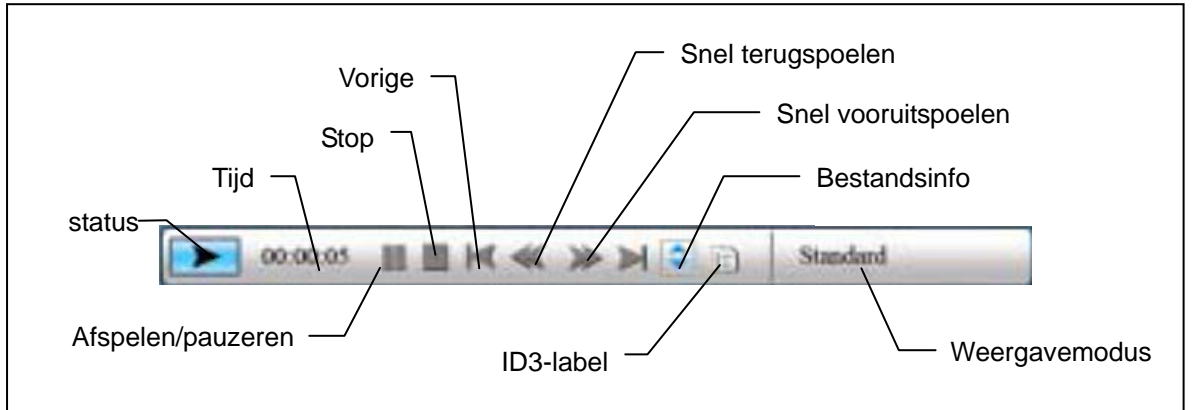

## Film inschakelen

Selecteer Film wanneer het Functieselectiescherm is weergegeven en druk op "Enter". Het systeem zal de videobestanden op de huidige geheugenmedia zoeken en ze automatisch afspelen. Druk tijdens het afspelen van een film op de cirkelknop (omhoog) om het menu Volume te openen. Druk op de knop "ENTER/ESC" om de videobesturingsbalk te openen/sluiten.

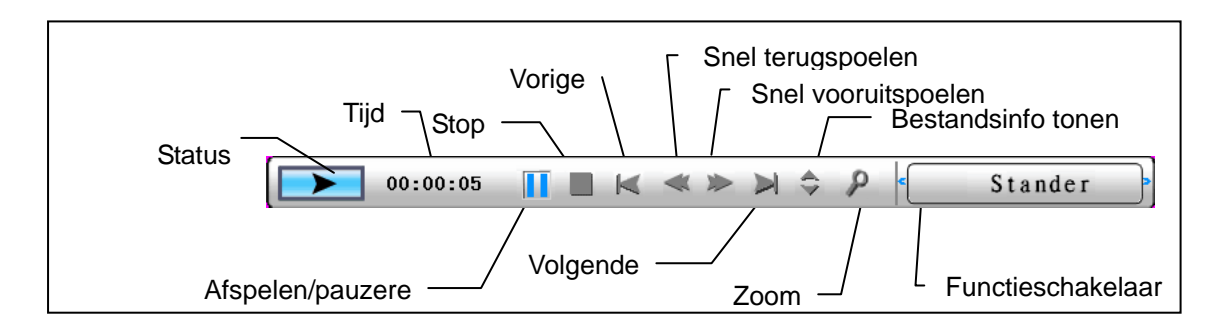

Geavanceerde functie: raadpleeg de handleiding op de cd.

Uw kunt onze webpagina <u>http://www.aiptek.eu</u> bezoken om de laatste firmware update en de handleiding te vinden.

## Problemen oplossen

### 1. Zo zet u een fotoweergave aan/uit.

Zet de AAN/UIT-knop aan de achterkant uit. Bij de default opstartinstellingen wordt de fotoweergave afgespeeld met MP3 als achtergrondmuziek.

U kunt de fotoweergave uitzetten met de PAUZE-functie in de fototaakbalk.

Druk tijdens de automatische fotoweergave op de knop 'ENTER' om de fototaakbalk weer te geven.

Druk nogmaals op 'ENTER' om de fotoweergave tijdens een bepaalde foto te stoppen. U verandert de opstartinstellingen door op de knop ESC te drukken. Nu verschijnt de SETUP-functie in de modus FUNCTION SELECT. (Voor meer informatie, zie de beknopte handleiding en de e-handleiding op de cd-rom).

#### 2. Zo geeft u slechts een favoriete foto weer.

- Stap 1. Ga naar de modus FUNCTION SELECT.
- Stap 2. Druk op de knop 'Links' om FILE te kiezen. Druk op ENTER om de map te openen.
- Stap 3. Selecteer de bron van de geheugenkaart.
- Stap 4. Kies de map 'Foto's' en druk op ENTER.
- Stap 5. Selecteer met de pijlknoppen 'naar boven' en 'naar beneden' de foto die u wilt weergeven en druk op ENTER. De foto wordt weergegeven op volledig scherm U kunt ook de pijlknoppen 'rechts' en 'links' gebruiken om een andere foto weer te geven.

## Guia de consulta rápida

\_\_\_\_\_

## Introdução

Obrigado por ter comprado este produto. Investimos muito tempo e esforço no seu desenvolvimento para que possa desfrutar da su quadro digital por muitos anos e sem problemas.

## Normas de segurança

- 1. Não deixe ao quadro digital cair e não a fure ou desmonte; caso contrário a garantia perde a validade.
- 2. Evite todo o contacto com a água e seque as mãos antes de utilizar o dispositivo.
- 3. Não exponha ao quadro digital a temperaturas elevadas e não a deixe exposta à luz solar directa. Se o fizer, pode danificar ao quadro digital.
- 4. Tenha cuidado ao utilizar quadro digital. Evite exercer pressão sobre o corpo da mesma.
- 5. Para sua segurança, evite utilizar ao quadro digital durante tempestades ou trovoadas.
- 6. Utilize apenas os acessórios fornecidos pelo fabricante.
- 7. Mantenha ao quadro digital fora do alcance das crianças.

## Condições ambientais

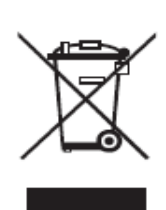

Não elimine ao quadro digital deitando-a fora juntamente com o lixo doméstico quando esta atingir o fim da sua vida útil. Em vez disso, entregue-a num ponto de recolha oficial para que esta possa ser reciclada.

Desta forma, estará a contribuir para a protecção do ambiente.

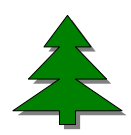

Por forma a apoiar as questões ambientais, imprimimos apenas este guia de consulta rápida. Por favor consulte o manual electrónico no CD acessório para mais informações relativas à utilização.

## Introdução

Verifique o conteúdo da embalagem

- 1. Quadro digital
- 2. Suporte para Quadro Digital
- 3. Telecomando
- 4. Transformador AC/DC
- 5. Cabo USB para ligação ao PC x1
- 6. Cabo USB para ligação à Pen Drive x1
- 7. Guia de consulta rápida
- 8. CD com o software

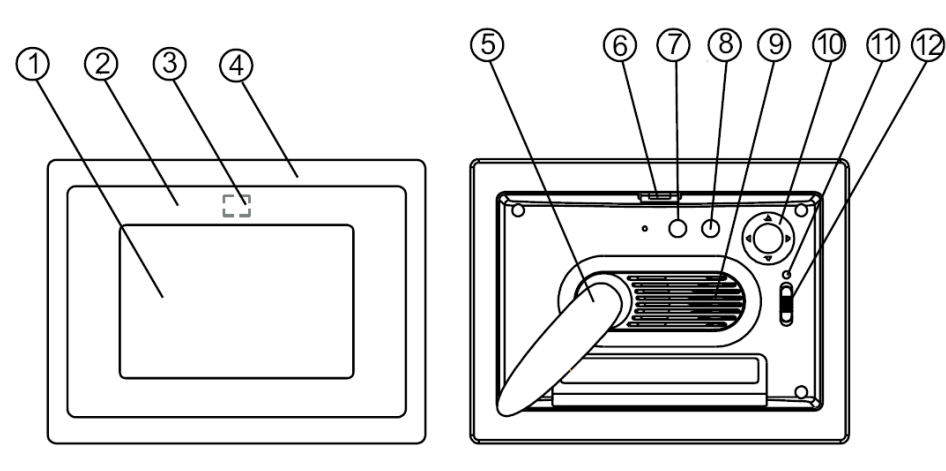

#### **Painel frontal**

- 1. Ecrã
- 2. Quadro decorativo
- 3. Receptores de encomendas
- 4. Quadro frontal
- 5. Suporte
- 6. Botão da quadro digital

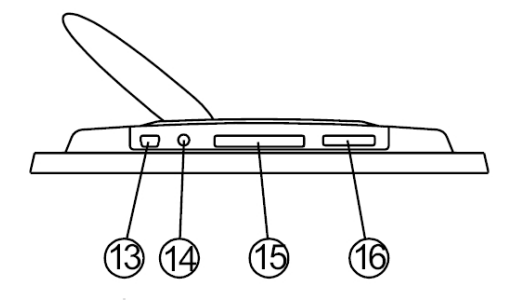

#### Painel traseiro

- 7. Botão Esc
- 8. Botão Enter
- 9. Altofalante
- 10. Botão de navegação
- 11. LED de alimentação
- 12. Botão de alimentação/LED

#### Painel inferior

- 13. Porta USB
- 14. Tomada de entrada d.c. de 5 V
- 15. Porta para cartão de memória CF
- 16. Porta para cartões de memória SD/MS Pro/MMC

### Utilização do cartão de memória

Ao quadro digital é compatível com unidades USB flash e com cartões de memória, CF, SD, MMC e MS PRO.

### Depois de ligar ao quadro digital

Após a sua activação, este quadro digital pode apresentar automaticamente as suas fotos sob a forma de uma apresentação de diapositivos a partir do cartão de memória/USB stick ou Memória interna.

Pode também definir a interface que quer ver aquando do arranque podendo optar entre o calendário, ficheiros de imagem, de música, de vídeo ou ver a lista de ficheiros. A interface mostrada depende da opção que tenha escolhido na definição "Startup Set" (Configurar arranque).

Depois de escolher um cartão de memória ou uma unidade USB ou Memória interna prima "ENTER". O ecrã *Escolher função* é apresentado.

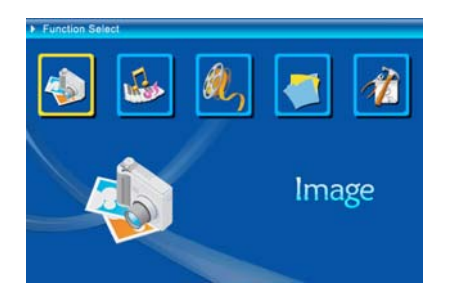

- (1) Imagem
- (2) Música
- (3) Filme
- (4) Gestor de ficheiros
- (5) Configurar

Acerca da capacidade Bluetooth:

- 1. Por predefinição, a função Bluetooth encontra-se definida para ON (Activar).
- 2. O perfil Bluetooth suportado é o perfil OPP (Object Push Profile, perfil de envio de objectos):

| - ·       |            |                           |
|-----------|------------|---------------------------|
|           | Norma      | EDR 2.0, Classe II (CSR)  |
| Bluetooth | Frequência | 2,4 GHz                   |
|           | Perfis     | OPP (Object Push profile) |

 Como activar/desactivar a função Bluetooth – vá até [Setup] (Configurar) -> seleccione o item [Bluetooth] (Bluetooth) -> seleccione [On] (Activar) ou [Off] (Desactivar).

# Utilização da função Bluetooth para enviar fotos – a partir de telemóvel ou agenda electrónica

1) Seleccione uma foto no seu telemóvel ou na sua agenda electrónica e depois envie a foto através da função [Bluetooth] (Bluetooth) (para obter mais informações consulte o guia de utilizador do seu telemóvel/da sua agenda electrónica). O seu telemóvel ou agenda electrónica começa a procurar os dispositivos Bluetooth existentes nas proximidades.

2) Depois do telemóvel/da agenda electrónica ter mostrado todos os dispositivos Bluetooth no ecrã dos resultados de pesquisa, seleccione a opção [Aiptek] (Aiptek) (nome da moldura). Quando lhe for pedido um código, utilize o código [0000]. O ecrã de transmissão é mostrado como sinal de que a foto está a ser enviada.

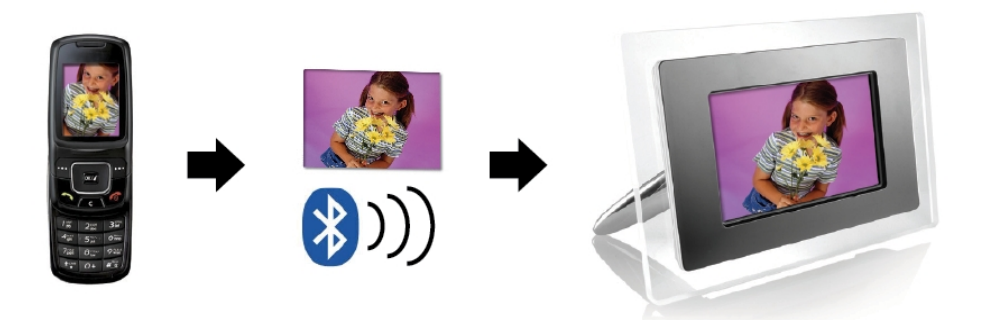

3) Após concluída a transmissão, a foto será mostrada no ecrã da moldura.

## Utilização da função Bluetooth para enviar fotos – a partir de um PC ou laptop

- Certifique-se de que o seu PC ou laptop está activado para a função Bluetooth. (Isto pode implicar a instalação do software Bluetooth e a ligação ao dongle Bluetooth.)
- O seu PC/laptop começa a procurar os dispositivos Bluetooth existentes nas proximidades. Pode encontrar a moldura na opção [My Bluetooth Center] (O meu centro Bluetooth) no seu PC/laptop.
- Seleccione uma foto no PC ou laptop e depois [arraste] a foto para o ícone da moldura na opção [My Bluetooth Center] (O meu centro Bluetooth). Introduza o código [0000] quando tal lhe for pedido para que a transmissão seja iniciada.

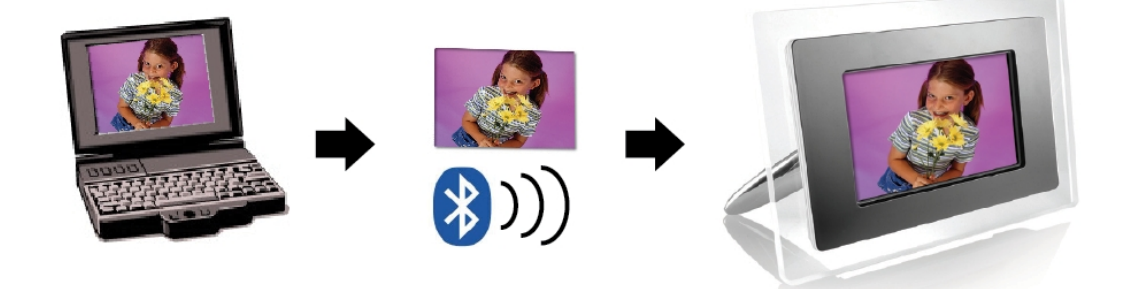

4) Após concluída a transmissão, a foto será mostrada no ecrã da moldura.

Se a moldura não for encontrada pelo dispositivo Bluetooth, certifique-se de que:

- 1. A moldura está ligada.
- A função Bluetooth da moldura se encontra activada na opção [Setup] (Configurar) (Se a função Bluetooth estiver activada, o ícone Bluetooth no ecrã [Card Select] (Seleccionar placa) é realçado.)
- 3. A moldura não está longe do seu dispositivo Bluetooth ou bloqueada.

Para obter a lista de telemóveis que foram testados e que são suportados pela moldura digital, visite o site <u>www.aiptek.eu</u> ou envie uma mensagem de correio electrónico para o endereço <u>support@aiptek.eu</u> para obter a actualização mais recente.

#### Activar a função de apresentação das fotos como diapositivos

Quando vir o ecrã Escolher função, seleccione a opção Imagem e prima o botão "ENTER". Desta forma, poderá ver as imagens disponíveis. Utilize o botão de navegação e o botão ENTER para seleccionar a foto pretendida e dar início à *apresentação de diapositivos* em ecrã inteiro premindo novamente o botão "ENTER".

## Activar a função de apresentação das fotos como diapositivos com um fundo musical

Durante a apresentação das fotos, prima o botão "ENTER" para activar a barra de controlo das imagens mostrada na figura em baixo. Quando esta barra for mostrada, prima o botão de navegação (para cima e para baixo) para activar a barra de controlo da reprodução de música. Quando esta barra for mostrada prima o botão ENTER para activar a reprodução de música ao mesmo tempo que as fotos são mostradas.

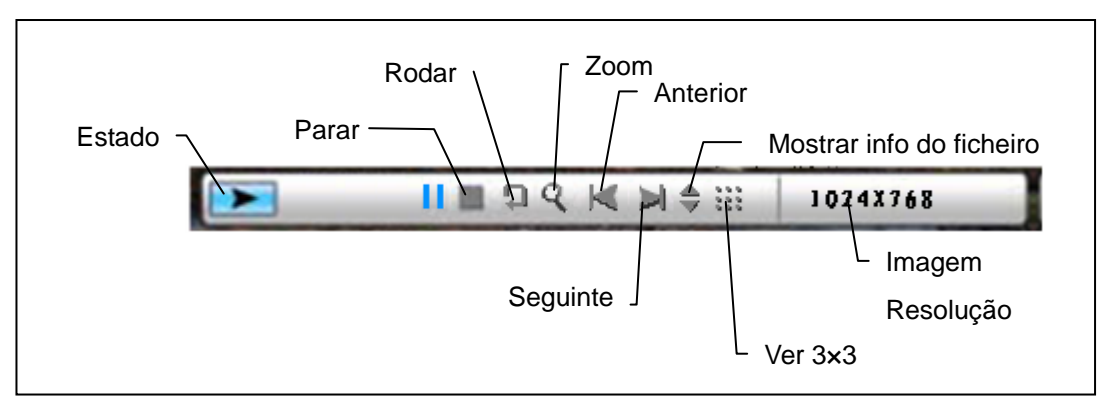

Figura (barra de controlo das imagens)

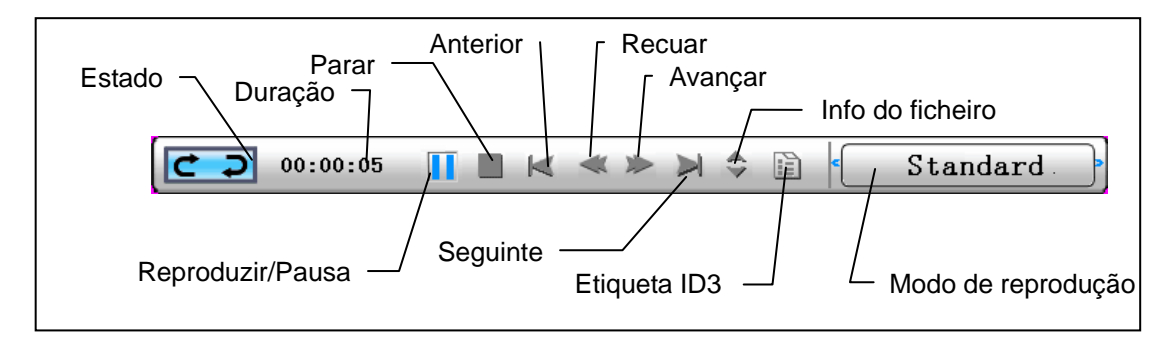

Figura (barra de controlo da música)

## Activar a reprodução de música

No ecrã Escolher função, escolha a opção Música e prima o botão " ENTER". O sistema irá procurar os ficheiros de música existentes na memória reproduzindo-os automaticamente. Prima o botão de navegação (para baixo) para aceder ao menu Volume. Utilize o botão de navegação (para a esquerda e para a direita) para ajustar o volume, prima o botão "ENTER" para guardar a definição e prima o botão "ESC" para fechar o menu (o botão "ESC" não guarda as definições).

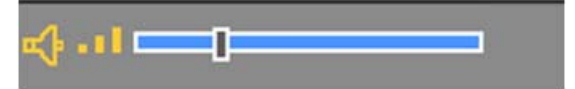

Durante a reprodução de música, prima o botão "ENTER" para utilizar a barra de controlo para controlar a função em curso.

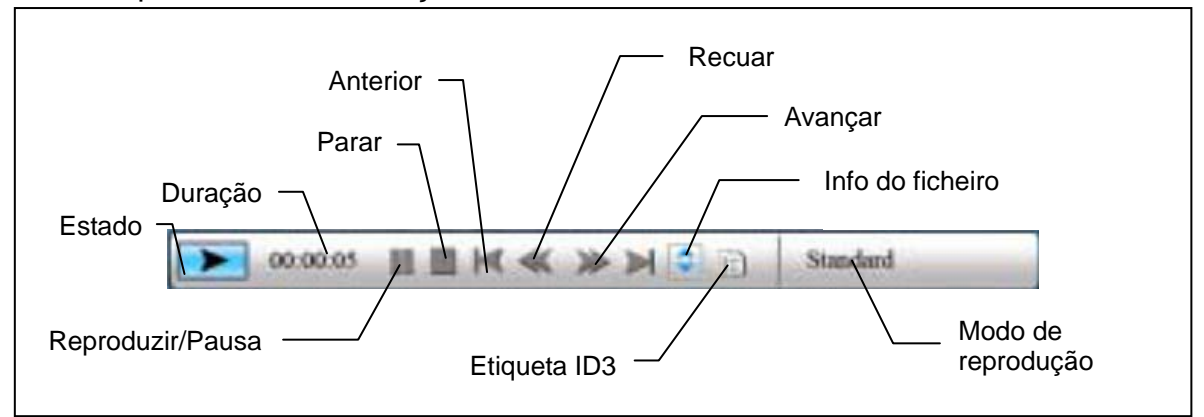

## Activar a reprodução de filmes

No ecrã Escolher função, seleccione a opção Filme e prima o botão " ENTER", O sistema irá procurar os ficheiros de vídeo guardados na memória e reproduzi-los automaticamente. Durante a reprodução dos ficheiros de vídeo, prima o botão de navegação (para cima) para aceder ao menu Volume. Prima o botão "ENTER/ESC" para abrir/fechar a barra de controlo da função de reprodução de vídeo.

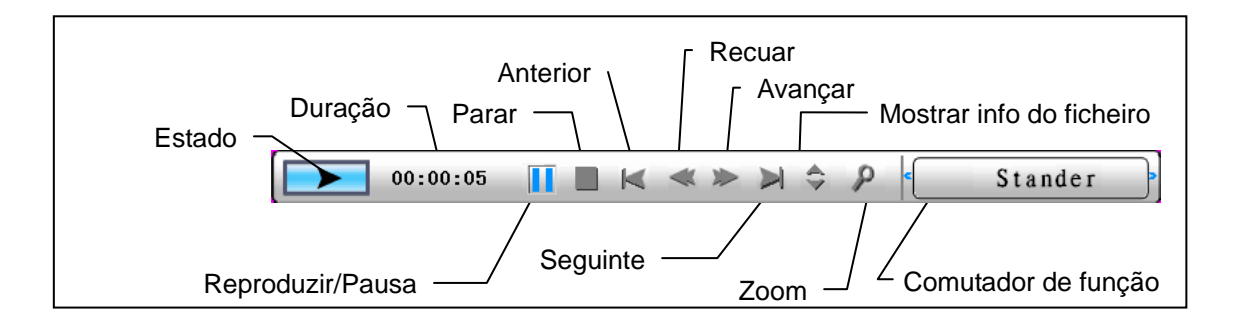

## Funções avançadas: Consulte o manual do utilizador incluído no CD.

Você poderia visitar nosso Web site <u>www.aiptek.eu</u> para encontrar a versão a mais atrasada dos firmware e e-manual para o update.

## Resolução de Problemas

## 1. Como iniciar/parar uma exibição de imagens?

Ligue o botão ALIMENTAÇÃO que se encontra de lado na parte de trás. A configuração pré-definida de arranque é a de reproduzir a exibição de imagens com música de fundo MP3.

A exibição de fotos pode ser parada usando a função PAUSA na barra de controlo da imagem.

Durante a exibição automática das fotos, prima a tecla "ENTER" para que seja exibida a barra de controlo de imagem.

Prima novamente 'ENTER' para parar a exibição numa determinada imagem. Para alterar a configuração de arranque, prima a tecla ESC para encontrar CONFIGURAÇÃO no modo SELECCIONAR FUNÇÃO (Consulte as especificações no guia rápido e no manual electrónico no CD-R).

## 2. Como apresentar apenas uma imagem preferida?

Passo 1. Vá para o modo SELECCIONAR FUNÇÃO

- Passo 2. Use a tecla "Esquerda" para escolher FICHEIRO. Prima ENTER para abrir a pasta.
- Passo 3. Seleccione o cartão de memória fonte.
- Passo 4. Escolha a pasta "Imagens" e prima ENTER
- Passo 5. Use a tecla Para cima/baixo para seleccionar a imagem que pretende mostrar e prima ENTER. A imagem será apresentada em ecrã total. Pode também usar a tecla Direita/Esquerda para alterar a imagem.

## Skrócona instrukcja

## Wstęp

Dziękujemy za zakupienie tego produktu. Poświęciliśmy wiele czasu i wysiłku w opracowanie ramki do zdjęć cyfrowych, która może służyć bezawaryjnie przez wiele lat.

## Uwaga dotycząca bezpieczeństwa

- 1. Nie należy upuszczać, nakłuwać lub rozbierać ramki do zdjęć cyfrowych, w przeciwnym razie nastąpi unieważnienie gwarancji.
- 2. Należy unikać kontaktu z wodą i przed użyciem należy wysuszyć ręce.
- 3. Nie należy narażać ramki do zdjęć na wysoką temperaturę lub pozostawiać ją bezpośrednio na słońcu. Może to spowodować jej uszkodzenie.
- Podczas używania ramki należy zachować ostrożność. Należy unikać mocnego naciskania ramki.
- 5. Dla własnego bezpieczeństwa należy unikać ramkę do zdjęć podczas burzy lub wyładowań atmosferycznych.
- 6. Należy używać wyłącznie akcesoriów dostarczonych przez producenta.
- 7. Ramkę do zdjęć należy trzymać poza zasięgiem dzieci.

## Środowisko naturalne

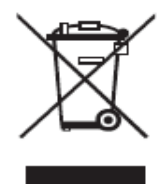

Nie należy wyrzucać urządzenia po jego zużyciu z odpadami domowymi, ale w celu recyklingu należy go przekazać do oficjalnych punktów zbiórki.

Przyczynia się to do ochrony środowiska naturalnego.

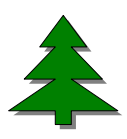

Ponieważ popieramy ideę oszczędzania zasobów naturalnych, w wersji drukowanej przekazujemy wyłącznie tę instrukcję. Dalsze instrukcje działania można uzyskać w podręczniku elektronicznym na pomocniczym dysku CD.

## Wprowadzenie

Sprawdzenie zawartości opakowania

- 1. Ramka do zdjęć cyfrowych
- 2. Podstawka ramki
- 3. Pilot
- 4. Adapter przełączania prąd zmienny prąd stały
- 5. Kabel USB do podłączenia komputera \*1
- 6. Kabel USB do podłączania Pen Drivera \*1
- 7. Skrócona instrukcja
- 8. Dysk CD z oprogramowaniem

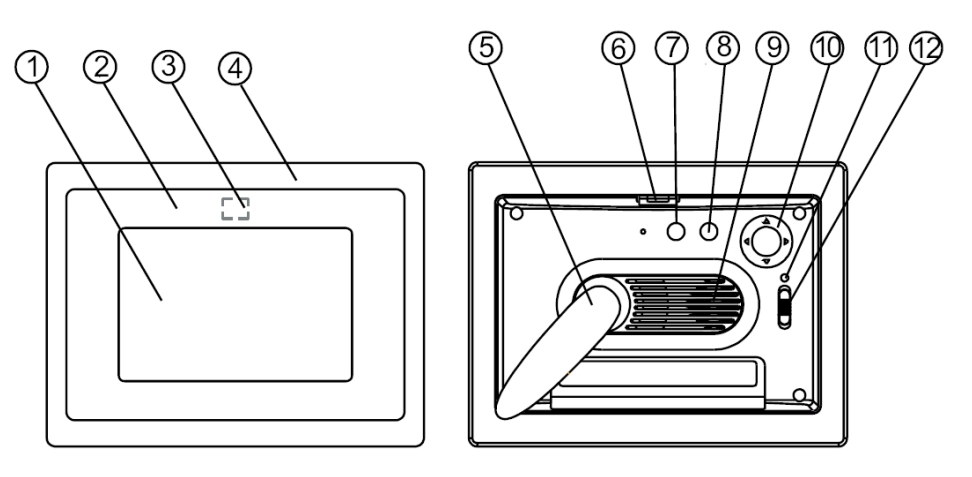

Panel przedni

Panel tylny

- 1. Ekran
- 2. Ramka ozdobna
- 3. Odbiornik Pilota
- 4. Ramka przednia
- 5. Podstawa
- 6. Przycisk odblokowania ramki przedniej

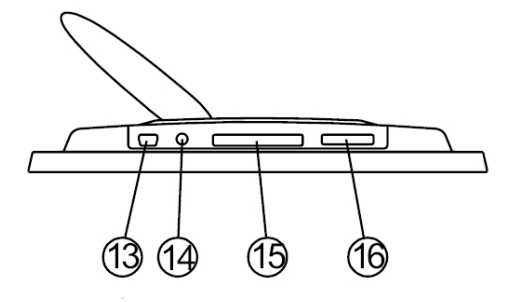

- Przycisk Esc 7.
- 8. Przycisk Enter
- 9. Głośnik
- 10. Okrągły przycisk
- 11. Dioda LED zasilania
- 12. Przełącznik zasilania/LED

#### Panel dolny

- 13. Port USB
- 14. Gniazdo prądu stałego 5V
- 15. Port karty CF
- 16. Port SD/MS Pro/MMC

## Używanie karty pamięci

Ramka do zdjęć cyfrowych obsługuje napęd USB flash, CF, SD, MMC, MS i MS PRO.

## Po włączeniu

Ramka do zdjęć cyfrowych może po włączeniu zasilania automatycznie wyświetlić pokaz slajdów z karty pamięci/pamięci USB lub Pamięć wewnętrzny. Po uruchomieniu można także wybrać kalendarz, obraz, muzykę, film, listę plików. Interfejs widoczny na ekranie po uruchomieniu zależy od ustawień "Ustawienia StartUp".

Po wybraniu karty pamięci lub pamięci USB albo Pamięć wewnętrzny i naciśnięciu "ENTER", wyświetlany jest ekran **Wybór funkcji**.

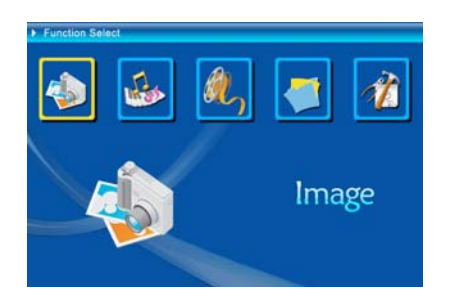

(1) Obraz
(2) Muzyka
(3) Film
(4) Menedżer plików
(5) Ustawienia

## O funkcji Bluetooth:

- 1. Funkcja Bluetooth jest domyślnie ustawiona przez system na ON (Włączona).
- 2. Obsługiwany profil Bluetooth to OPP (Object Push Profile):

|           | Standard      | EDR 2.0, Class II (CSR)   |
|-----------|---------------|---------------------------|
| Bluetooth | Częstotliwość | 2,4GHz                    |
|           | Profile       | OPP (Object Push profile) |

 Jak włączyć/wyłączyć Bluetooth - Przejdź do ustawień [Setup (Instalacja)] -> wybierz element [Bluetooth] -> wybierz [On (Włącz)] lub [Off (Wyłącz)].

## Używanie Bluetooth do wysyłania zdjęć - z telefonu komórkowego lub PDA

- Wybierz zdjęcie w telefonie komórkowym lub PDA, a następnie wybierz wysłanie zdjęcia poprzez funkcję [Bluetooth] (szczegółowe procedury zawierają instrukcje obsługi telefonu/PDA). Telefon komórkowy lub PDA uruchomi wyszukiwanie pobliskich urządzeń Bluetooth.
- 2) Po wyświetleniu przez telefon/PDA na ekranie wyszukiwania wszystkich

urządzeń Bluetooth, wybierz [Aiptek] (nazwa ramki do zdjęć). Po pojawieniu się polecenia wprowadzenia kodu, wprowadź [0000]. Następnie wyświetlony zostanie ekran transmisji, wskazując transmisję zdjęcia.

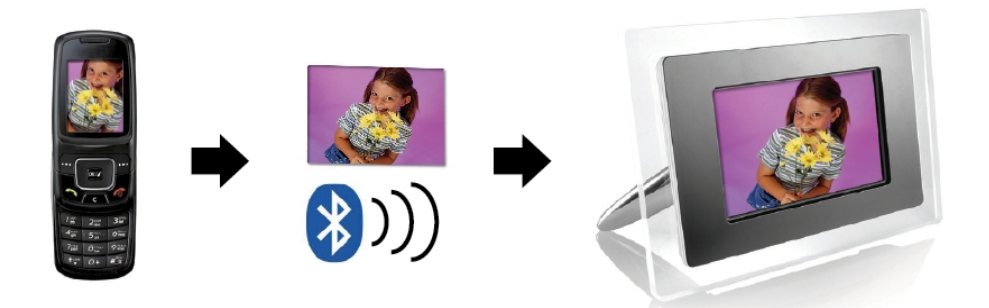

 Po zakończeniu transmisji, zdjęcie zostanie wyświetlone na ekranie ramki do zdjęć.

## Używanie Bluetooth do wysyłania zdjęć - z komputera PC lub laptopa

- Upewnij się, że komputer PC lub laptop ma włączone Bluetooth. (Może to wymagać instalacji oprogramowania Bluetooth i podłączenia klucza Bluetooth.)
- Komputer PC/laptop rozpocznie wyszukiwanie pobliskich urządzeń Bluetooth. Ramkę zdjęć można znaleźć w opcji [My Bluetooth Center (Moje centrum Bluetooth)] w komputerze PC/laptop.
- Wybierz zdjęcie w komputerze PC lub laptop, a następnie [przeciągnij] zdjęcie na ikonę ramki do zdjęć w opcji [My Bluetooth Center (Moje centrum Bluetooth)]. Po pojawieniu się polecenia, wprowadź [0000] w celu wprowadzenia kodu i wykonania transmisji.

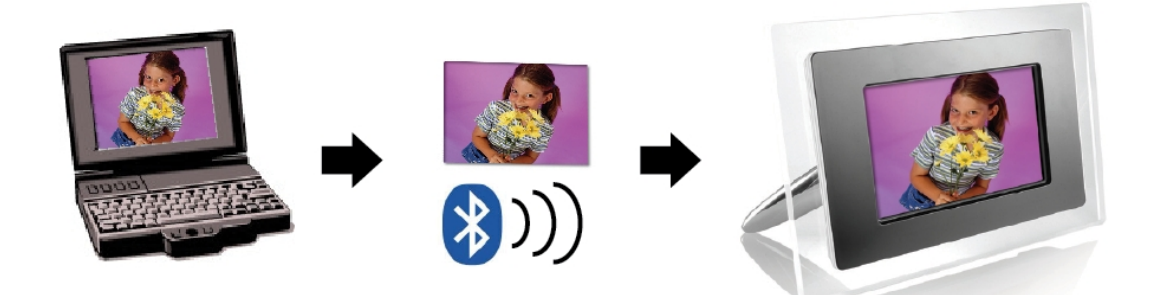

 Po zakończeniu transmisji, zdjęcie zostanie wyświetlone na ekranie ramki do zdjęć. Jeśli ramka do zdjęć nie zostanie odnaleziona przez urządzenie Bluetooth, upewnij się że:

- 1. Włączone jest zasilanie ramki do zdjęć.
- Funkcja Bluetooth ramki do zdjęć jest włączona w ustawieniach [Setup (Instalacja)]. (Jeśli funkcja Bluetooth jest włączona, zaświeci się ikona Bluetooth na ekranie [Card Select (Wybór karty)].)
- 3. Ramka do zdjęć nie jest zablokowana lub nie znajduje się zbyt daleko od urządzenia Bluetooth.

W celu uzyskania listy telefonów komórkowych sprawdzonych i obsługiwanych przez cyfrową ramkę do zdjęć, odwiedź stronę sieci web <u>www.aiptek.eu</u> lub wyślij wiadomość e-mail do <u>support@aiptek.eu</u> w celu uzyskania najnowszej aktualizacji.

#### Włączenie pokazu slajdów ze zdjęciami

Po wyświetleniu ekranu Wybór funkcji, wybierz Obraz i naciśnij "Enter", po czym pojawi się opis dostępnych zdjęć. Przyciskiem okrągłym i przyciskiem ENTER można wybrać dowolne zdjęcie, aby *uruchomić pokaz slajdów* w pełnym rozmiarze, poprzez naciśnięcie "Enter".

#### Włączenie pokazu slajdów zdjęć w połączeniu z nastrojową muzyką

Podczas pokazu slajdów naciśnij przycisk Enter, aby włączyć pasek sterowania obrazem, zgodnie z ilustracją poniżej. Po wyświetleniu paska sterowania obrazem, naciśnij okrągły przycisk (w górę i w dół), aby przełączyć pasek sterowania muzyką, użytkownik może nacisnąć "ENTER" na pasku sterowania muzyką w celu wyświetlenia obrazów.

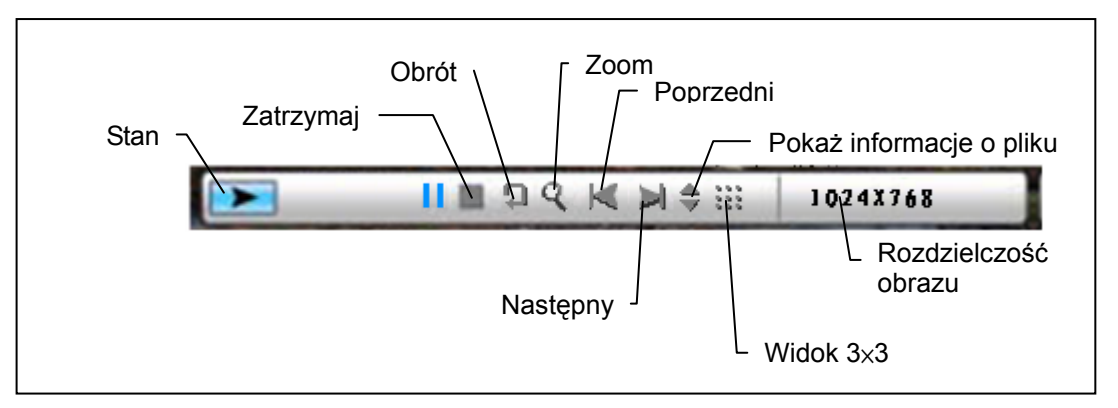

Rysunek (pasek sterowania obrazem)

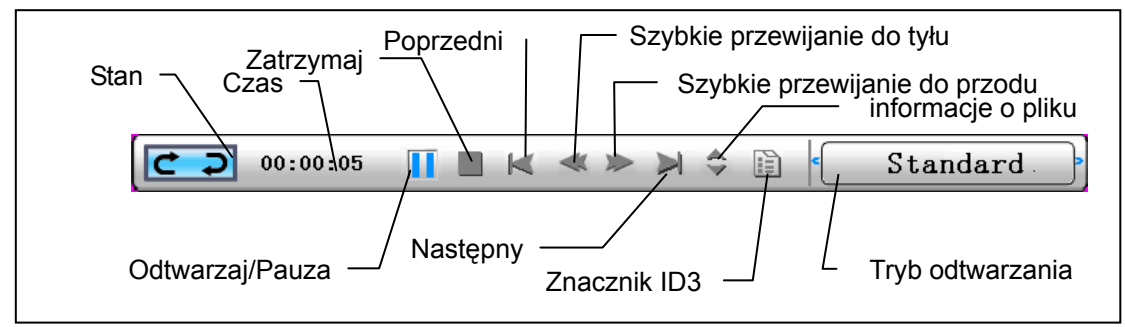

Rysunek (pasek sterowania muzyką)

## Włączenie muzyki

Po wyświetleniu ekranu Wybór funkcji, wybierz Muzyka i naciśnij " Enter", system wyszuka pliki z muzyką w aktualnie używanej pamięci i automatycznie je odtworzy. Naciśnij okrągły przycisk (W dół), aby otworzyć Głośność. Wyreguluj okrągłym przyciskiem głośność (w lewo i w prawo), naciśnij przycisk "ENTER", aby zapisać parametry, naciśnij przycisk "ESC", aby zamknąć menu (bez zapisywania parametrów).

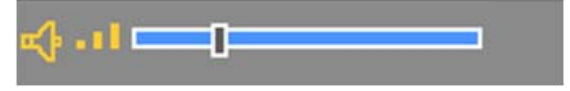

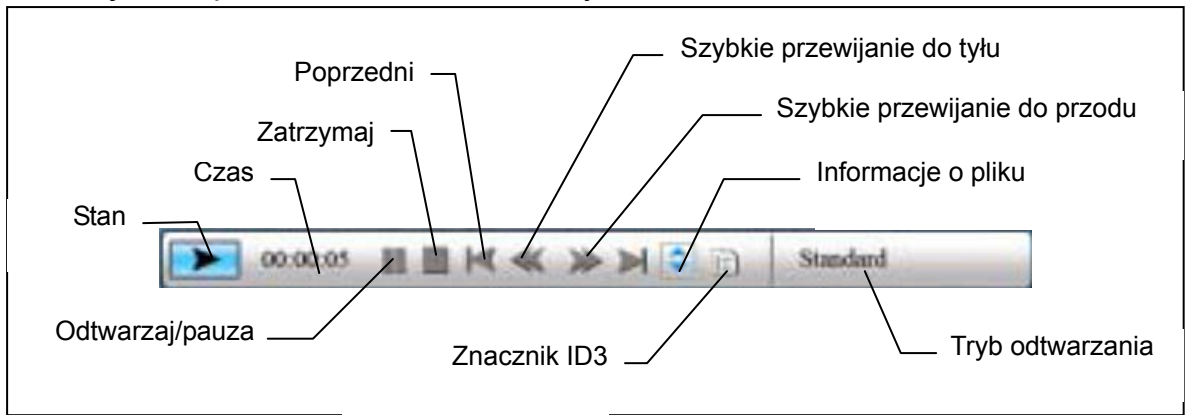

Naciśnij Enter podczas odtwarzania muzyki w celu sterowania,

## Włączenie filmu

Po wybraniu ekranu Wybór funkcji, wybierz Film i naciśnij "Enter", system wyszuka pliki video w aktualnie używanej pamięci i odtworzy je automatycznie. Podczas odtwarzania filmu, naciśnij okrągły przycisk (W górę), aby otworzyć menu głośności. Naciśnij przycisk "ENTER/ESC", aby otworzyć/zamknąć pasek sterowania video.

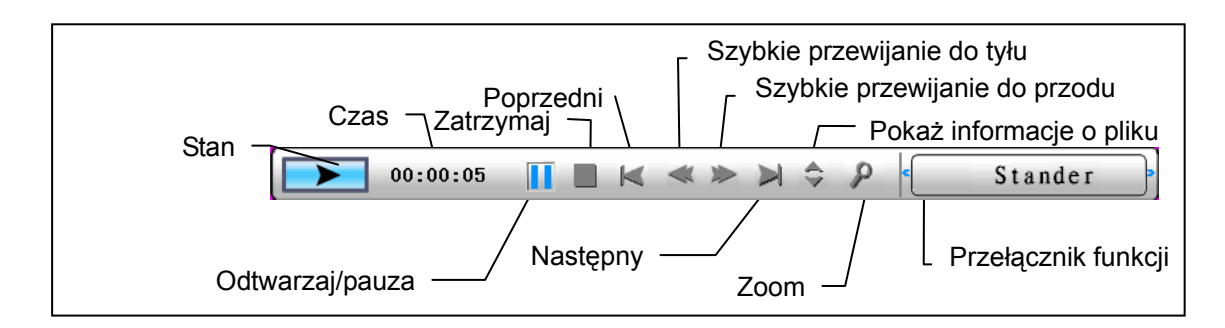

Zaawansowana funkcja: Patrz informacje w podręczniku użytkownika na dysku CD.

Żeby znaleźć ostatnie wersję firmware i instrukcja obsługi wy możecie odwiedzać naszo strone internetowe na <u>www.aiptek.eu</u>.

## Rozwiązywanie problemów

### 1. Rozpoczynanie/ wyłączanie pokazu slajdów

Naciśinij przycisk włączania zasilania zlokalizowany z tyłu urządzenia. Domyślnym ustawieniem rozruchowym jest uruchamianie pokazu slajdów z wykorzystaniem plików MP3 jako muzyki w tle.

Pokaz slajdów można wyłączyć za pomocą funkcji wstrzymania (PAUSE) na pasku sterowania obrazami.

W trakcie automatycznego pokazu slajdu naciśnij przycisk ENTER, żeby wyświetlić pasek sterowania obrazami.

Ponownie naciśnij przycisk ENTER, żeby zatrzymać pokaz slajdów na dowolnym obrazie.

Żeby zmienić ustawienia rozruchowe, naciśnij przycisk ESC, żeby odnaleźć funkcję SETUP (Konfiguracja) w trybie FUNCTION SELECT (Wybór funkcji) (szczegółowe informacje są zawarte w podręcznym poradniku i instrukcji elektronicznej na płycie CD).

## 2. Wyświetlanie jednego ulubionego obrazu

- Punkt 1. Przejdź do trybu FUNCTION SELECT (Wybór funkcji).
- Punkt 2. Użyj przycisku strzałki w lewo, żeby wybrać element FILE (Plik). Naciśnij klawisz ENTER, aby otworzyć folder.
- Punkt 3. Wybierz źródło karty pamięci.
- Punkt 4. Wybierz folder Pictures (Obrazy) i naciśnij klawisz ENTER
- Punkt 5. Za pomocą strzałek w górę/dół wybierz obraz do wyświetlenia i naciśnij klawisz ENTER. Obraz zostanie wyświetlony w trybie pełnoekranowym. Można również zmieniać obraz za pomocą przycisku strzałki w lewo/ w prawo.